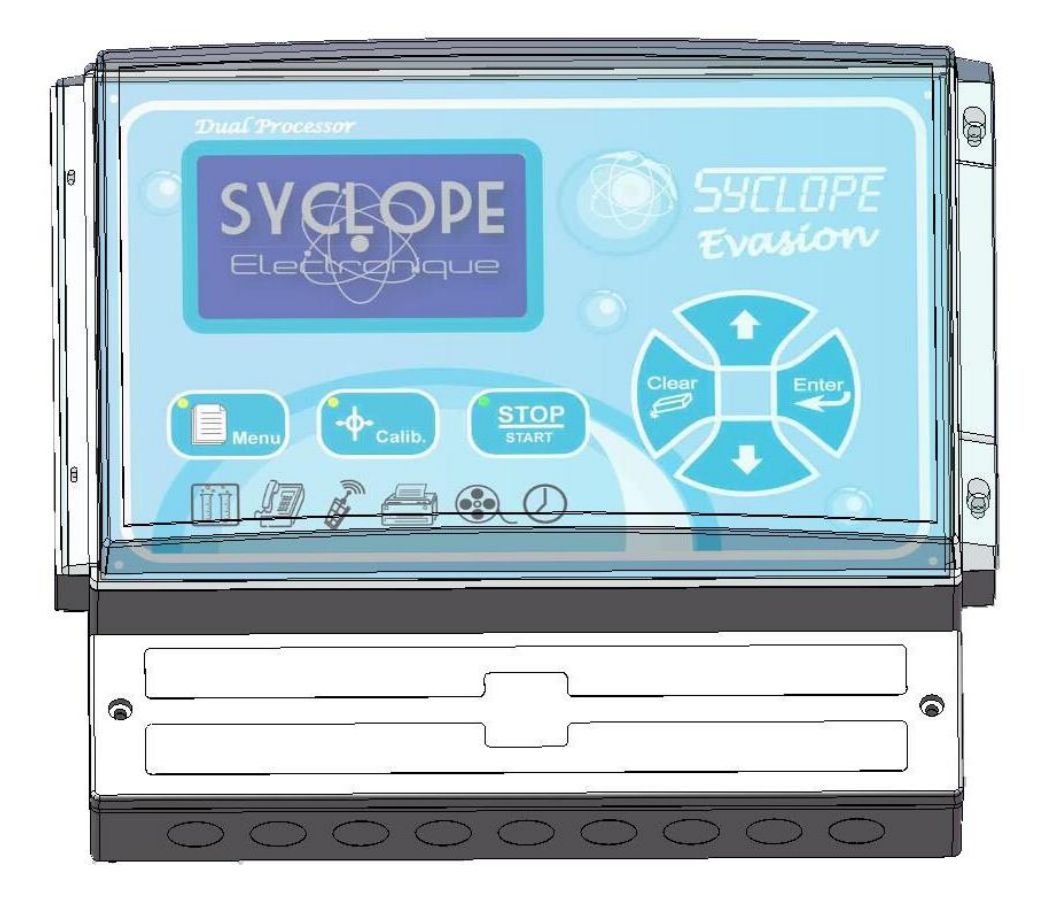

## Notice de programmation

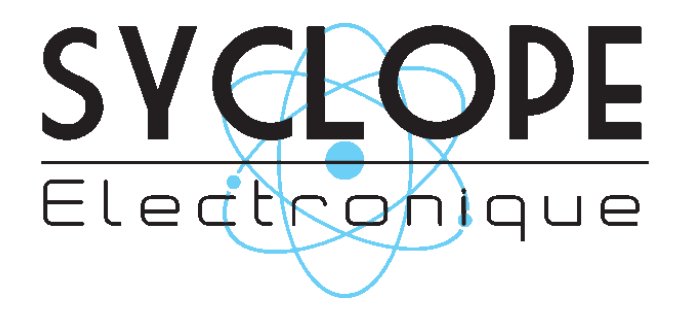

Référence : EVA0000

### Décomposition de la documentation

- Partie 1 : Notice d'installation et de mise en service
- ► Partie 2 : Notice de programmation
  - Partie 3 : Notice de communication

### Informations générales :

### SYCLOPE Electronique 2014® Notice du 07/05/2014 Rev 4

Analyseurs/Régulateurs professionnels pour piscines publiques. **Gamme EVASION** $^{\textcircled{B}}$ 

Partie 2 : Notice de programmation (Ref : DOC0093)

Editeur :

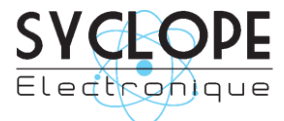

### **SYCLOPE Electronique S.A.S.**

Z.I. Aéropole pyrénées Rue du Bruscos 64 230 SAUVAGNON - France – Tel : (33) 05 59 33 70 36 Fax : (33) 05 59 33 70 37 Email : <u>syclope@syclope.fr</u> Internet : http://www.syclope.fr

© 2014 by SYCLOPE Electronique S.A.S. Sous réserve de modifications

### SOMMAIRE

| I.              | Utilisation du document                       | 4   |
|-----------------|-----------------------------------------------|-----|
| 1)              | Signes et symboles                            | 4   |
| 2)              | Conformité à la FCC                           | 5   |
| II.             | Consignes de sécurité et d'environnement      | 6   |
| 1)              | Utilisation de l'équipement                   | 6   |
| 2)              | Obligations de l'utilisateur                  | 6   |
| 3)              | Prévention des risques                        | 6   |
| 4)              | Identification de la plaque signalétique      | 7   |
| 5)              | Elimination des déchets et conformités        | 8   |
| III.            | Rappel de l'interface homme/machine           | 9   |
| 1)              | Clavier de commande et affichage              | 9   |
| 2)              | Branchements internes                         | .10 |
| 3)              | Borniers de connexion                         | .10 |
| IV.             | Structure et index des menus de programmation | .11 |
| 1)              | Structure des menus                           | .11 |
| 2)              | Arborescence et index de programmation        | .11 |
| V. <sup>´</sup> | Types et Modes d'affichages                   | .12 |
| 1)              | Symboles et statuts de fonctionnement         | .15 |
| VI.             | Menu utilisateur                              | .17 |
| 1)              | Accès menu Technicien                         | .17 |
| 2)              | Choix des langues                             | .17 |
| 3)              | Ajustage horloge temps réel                   | .17 |
| 4)              | Gestion de l'interface                        | .18 |
| 5)              | Gestion des impressions                       | .19 |
| 6)              | Maintenance de l'appareil                     | .21 |
| VII.            | Menu Technicien                               | .27 |
| 1)              | Accès menu Spécialiste                        | .27 |
| 2)              | Code Technicien                               | .27 |
| 3)              | Timers de fonctionnement                      | .28 |
| 4)              | Calibrations des sondes                       | .29 |
| 5)              | Consignes de régulations                      | .30 |
| 6)              | Alarmes techniques                            | .31 |
| 7)              | Sorties analogiques                           | .32 |
| 8)              | Enregistrement de données                     | .32 |
| VIIÍ.           | Menu Spécialiste                              | .34 |
| 1)              | Code spécialiste                              | .34 |
| 2)              | Entrées analogiques                           | .35 |
| 3)              | Calculs chimiques                             | .36 |
| 4)              | Entrées numériques                            | .37 |
| 5)              | Fonctions conditionnelles                     | .38 |
| 6)              | Affectation des relais                        | .40 |
| 7)              | Affectation des sorties analogiques           | .43 |
| 8)              | Affichage des paramètres                      | .45 |
| 9)              | Communications                                | .47 |
| 10              | ) Initialisations                             | .51 |
| 11              | ) Maintenance de l'appareil                   | .53 |

### I. Utilisation du document

Veuillez lire la totalité du présent document avant toute installation, manipulation ou mise en service de votre appareil afin de préserver la sécurité des baigneurs, des utilisateurs ou du matériel.

Les informations données dans ce document doivent être scrupuleusement suivies. SYCLOPE Electronique S.A.S ne pourrait être tenu pour responsable si des manquements aux instructions du présent document étaient observés.

Afin de faciliter la lecture et la compréhension de cette notice, les symboles et pictogrammes suivants seront utilisés.

- Information de texte
- Action à faire
- > Elément d'une liste, d'un chapitre ou énumération
  - 1) Signes et symboles
- Identification d'une tension ou courant continu
- V Identification d'une tension ou courant alternatif
- Terre de protection

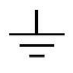

Terre fonctionnelle

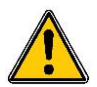

Risque de blessure ou accident. Identifie un avertissement concernant un risque potentiellement dangereux. La documentation doit être consultée par l'utilisateur à chaque fois que le symbole est notifié. Si les instructions ne sont pas respectées, cela présente un risque de mort, de dommages corporels ou de dégâts matériels.

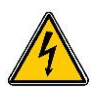

Risque de choc électrique. Identifie une mise en garde relative à un danger électrique mortel. Si les instructions ne sont pas strictement respectées, cela implique un risque inévitable de dommages corporels ou de mort.

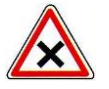

Risque de mauvais fonctionnement ou de détérioration de l'appareil

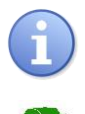

Remarque ou information particulière.

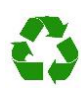

Elément recyclable

### 2) <u>Conformité à la FCC</u>

L'appareil analyseur/régulateur de la gamme **SYCLOPE EVASION**<sup>®</sup> est conforme à la section 15 du règlement de la FCC. L'utilisation de cet appareil est soumise aux deux conditions suivantes :

(1) Cet appareil ne doit pas causer d'interférences nuisibles et (2) cet appareil doit être capable d'accepter toutes les interférences éventuelles, y-compris les interférences pouvant provoquer un fonctionnement inattendu.

# FC

Cet appareil a été testé et déclaré conformément à la partie 15 de la réglementation de la FCC (Commission fédérale des communications). Il répond aux critères d'un appareil numérique de classe B. Ces critères ont été déterminés pour obtenir une protection raisonnable contre les interférences gênantes dans les installations à caractère résidentiel. Si cet appareil est installé ou utilisé de manière non-conforme aux instructions, il peut générer, utiliser ou émettre de l'énergie de radiofréquence pouvant causer des interférences qui généraient les communications radios. Il n'est toutefois pas garanti qu'aucune interférence ne subsiste dans certains cas.

Si l'utilisation de l'appareil cause des interférences et gène ainsi la réception de radio ou de télévision (allumer et éteindre l'appareil pour vérifier), l'utilisateur doit essayer de les faire disparaitre à l'aide des méthodes suivantes :

- En réorientant ou en changeant l'antenne de réception de place,
- En augmentant la distance entre l'appareil et le récepteur,
- En connectant l'appareil à la sortie d'un circuit autre que celui du récepteur,
- En se renseignant auprès su vendeur ou d'un spécialiste radio/TV.

Toute modification ou changement apporté à l'appareil et non expressément autorisée par l'entreprise qui doit garantir la conformité aux normes précitées peut annuler la permission d'utilisation de l'appareil.

**Remarque :** Pour assurer la conformité avec les règlements de la FCC sur les interférences électromagnétiques pour un appareil de classe B, utilisez des câbles correctement blindés et mis à la terre tel que préconisé dans la présente notice. L'utilisation d'un câble qui ne serait pas correctement blindé ou relié à la terre risque d'enfreindre les règles de la FCC.

### II. Consignes de sécurité et d'environnement

Veuillez :

- Lire attentivement ce manuel avant de déballer, de monter ou de mettre en service cet équipement
- > Tenir compte de tous les dangers et mesures de précaution préconisées

Le non-respect de ces procédures est susceptible de blesser gravement les intervenants ou d'endommager l'appareil.

1) Utilisation de l'équipement

Les équipements **SYCLOPE EVASION**<sup>®</sup> ont été conçus pour mesurer, calculer et réguler la température, le pH, les différents types de chlore, le potentiel Redox, l'ozone, les différents types de brome, le PHMB, le stabilisant de chlore, la conductivité, la salinité, le débit, etc ... (se reporter à la liste fournie dans la présente notice) à l'aide de capteurs et de commandes d'actionneurs appropriés dans le cadre des possibilités d'utilisation décrites dans le présent manuel.

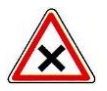

Toute utilisation différente est considérée comme non-conforme et doit être proscrite. SYCLOPE Electronique S.A.S. n'assumera en aucun cas la responsabilité et les dommages qui en résultent.

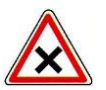

Toute utilisation de capteurs ou d'interfaces non-conformes aux caractéristiques techniques définies dans le présent manuel doit également être proscrite.

2) Obligations de l'utilisateur

L'utilisateur s'engage à ne laisser travailler avec les équipements **SYCLOPE EVASION**<sup>®</sup> décrits dans ce manuel que le personnel qui :

- Est sensibilisé avec les consignes fondamentales relatives à la sécurité du travail et de la prévention des accidents
- > Est formé à l'utilisation de l'appareil et de son environnement
- > A lu et compris la présente notice, les avertissements et les règles de manipulation

### 3) <u>Prévention des risques</u>

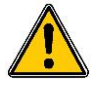

L'installation et le raccordement des équipements **SYCLOPE EVASION**<sup>®</sup> ne doivent être effectués que par un personnel spécialisé et qualifié pour cette tâche. L'installation doit respecter les normes et les consignes de sécurité en vigueur !

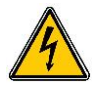

Avant de mettre l'appareil sous tension ou de manipuler les sorties des relais, veuillez toujours couper l'alimentation électrique primaire !

Ne jamais ouvrir l'appareil sous tension !

Les opérations d'entretien et les réparations doivent être effectuées que par un personnel habilité et spécialisé !

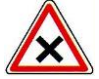

Veillez à bien choisir le lieu d'installation des équipements en fonction de l'environnement ! Le boîtier électronique **SYCLOPE EVASION**<sup>®</sup> ne doit pas être installé dans un environnement à risque. Il doit être installé à l'abri des rayons directs du soleil, des projections d'eau ou des produits chimiques, dans un endroit sec et ventilé isolé des vapeurs corrosives.

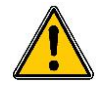

A l'exception des sorties relais, tous les raccordements entrées/sorties doivent être connectés à des très basses tensions de sécurité. Ces tensions sont généralement fournies par l'appareil et n'excède pas 15V continu.

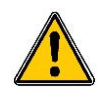

S'assurer que les capteurs chimiques utilisés avec cet appareil correspondent bien aux produits chimiques utilisés. Reportez-vous à la notice technique individuelle de chaque capteur. La chimie de l'eau est très complexe, en cas de doute, contacter immédiatement notre service technique ou votre installateur agréé.

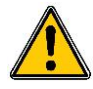

Les capteurs chimiques sont des éléments sensibles et dotés de parties consommables. Ils doivent être surveillés, entretenus et étalonnés régulièrement à l'aide de trousses d'analyses spécifiques non-fournies avec cet équipement. En cas de défaut, un risque potentiel d'injection excédentaire de produit chimique peut être constaté. Dans le doute, un contrat d'entretien doit être pris auprès de votre installateur ou à défaut auprès de nos services techniques. Contacter votre installateur agréé ou notre service commercial pour plus d'informations.

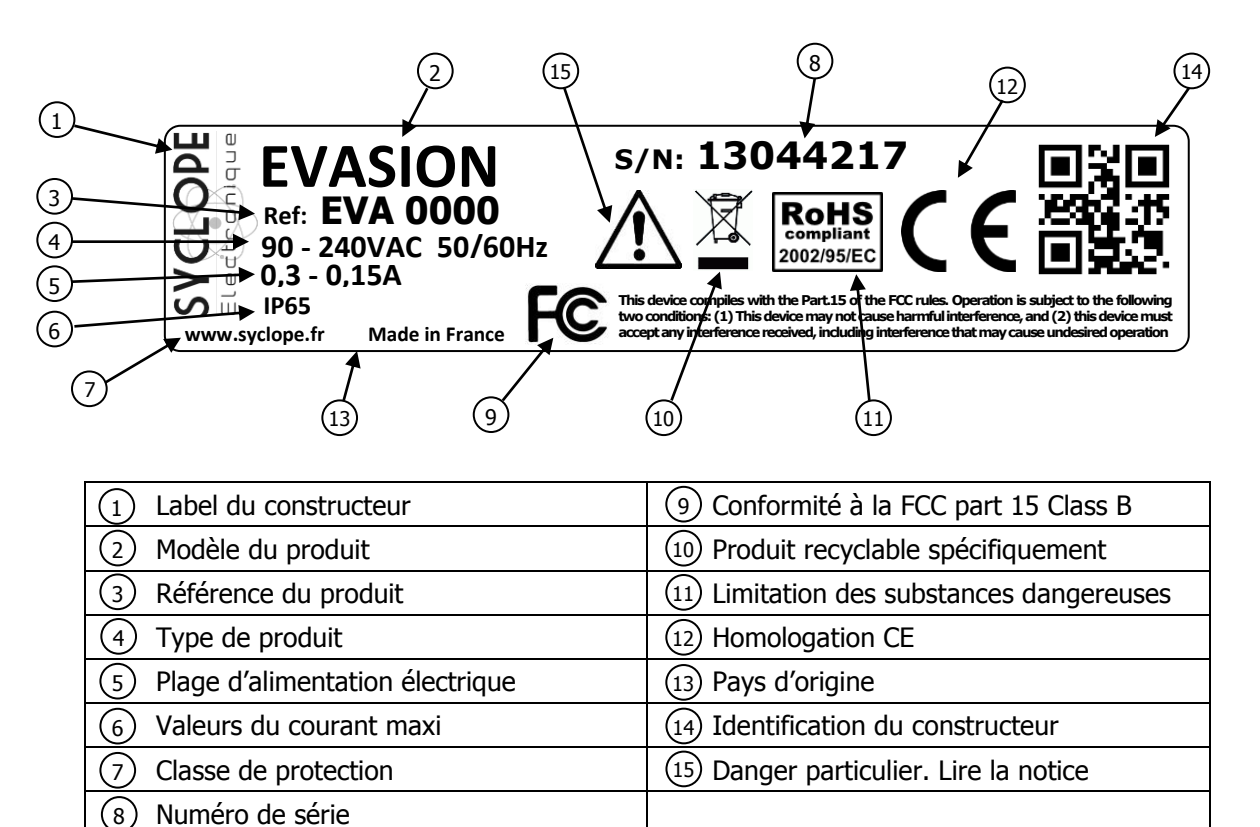

### 4) Identification de la plaque signalétique

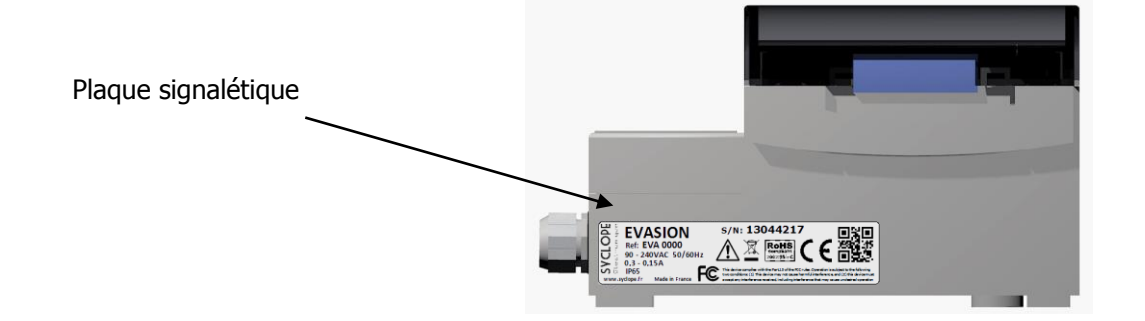

5) Elimination des déchets et conformités

Les emballages recyclables des équipements **SYCLOPE EVASION**<sup>®</sup> doivent être éliminés selon les règles en vigueur.

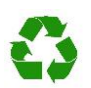

Les éléments tels papiers, cartons, plastiques ou tout autre élément recyclable doivent être amenés dans un centre de tri adapté

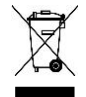

DEEE : Conformément à la directive européenne 2002/96/CE, ce symbole indique qu'à partir du 12 août 2005 les appareils électriques et électroniques ne peuvent plus être éliminés dans les déchets ménagers ou industriels. Conformément aux prescriptions en vigueur, les consommateurs au sein de l'Union Européenne sont tenus, à compter de cette date, de redonner leurs anciens équipements au fabricant qui se chargera de leur élimination sans charge.

Collecte et recyclage des batteries internes : Conformément à la directive européenne 2006/66/CE, ce symbole indique qu'à partir du 26 Septembre 2006, les piles et accumulateurs usagés ainsi que leurs déchets contenant des produits dangereux comme le mercure (Hg), le plomb (Pb) ou le cadmium (Cd) doivent être collectés séparément et recyclés par le constructeur ou par un organisme habilité.

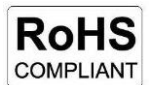

RoHs : Conformément à la directive européenne 2002/95/CE, ce symbole indique que l'appareil **SYCLOPE EVASION**<sup>®</sup> a été conçu en respectant la limitation des substances dangereuses.

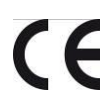

CE : Conformément à la directive basse tension (2006/95/CE) et à la directive de compatibilité électromagnétique (2004/108/CE), ce symbole indique que l'appareil a été conçu dans le respect des directives précédemment citées

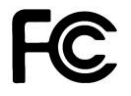

FCC : Conformément à la partie 15 de la réglementation de la FCC (commission fédérale des communications), ce symbole indique que l'appareil a été testé et approuvé dans le respect et les conditions d'un appareil de classe B.

### III. Rappel de l'interface homme/machine

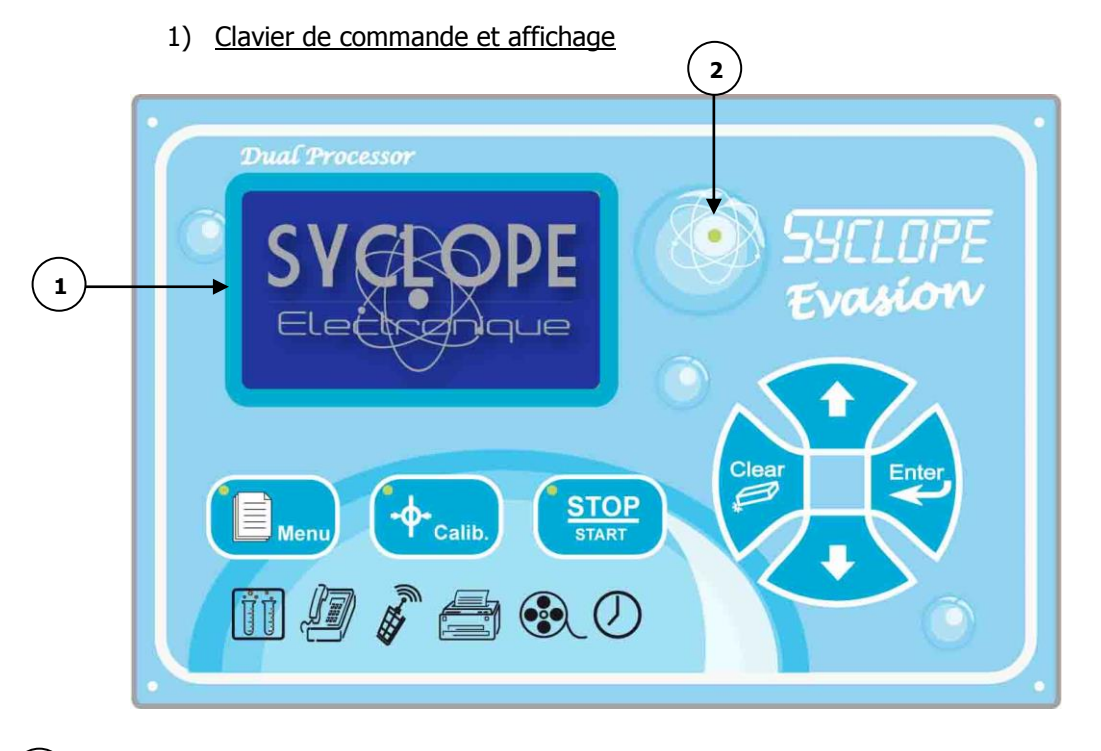

- Afficheur 240x128 rétro-éclairé écriture blanche sur fond bleu
- Récepteur IR (infrarouge) pour télécommande

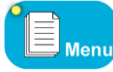

1

2

Touche Menu : permet d'accéder au menu de programmation (Led jaune)

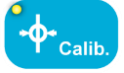

Touche Calib : permet d'effectuer une calibration directe des capteurs (Led jaune)

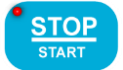

Touche STOP/START : permet de désactiver les régulations (Led rouge)

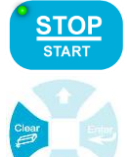

Touche STOP/START : permet d'activer les régulations (Led verte)

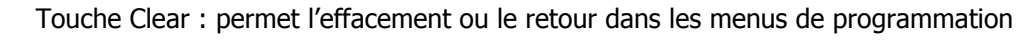

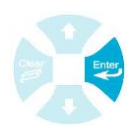

Touche Enter : permet la validation ou l'avancement dans les menus de programmation

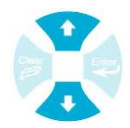

Touche Haut et Bas : permettent de défiler dans les menus et d'incrémenter ou de décrémenter une valeur

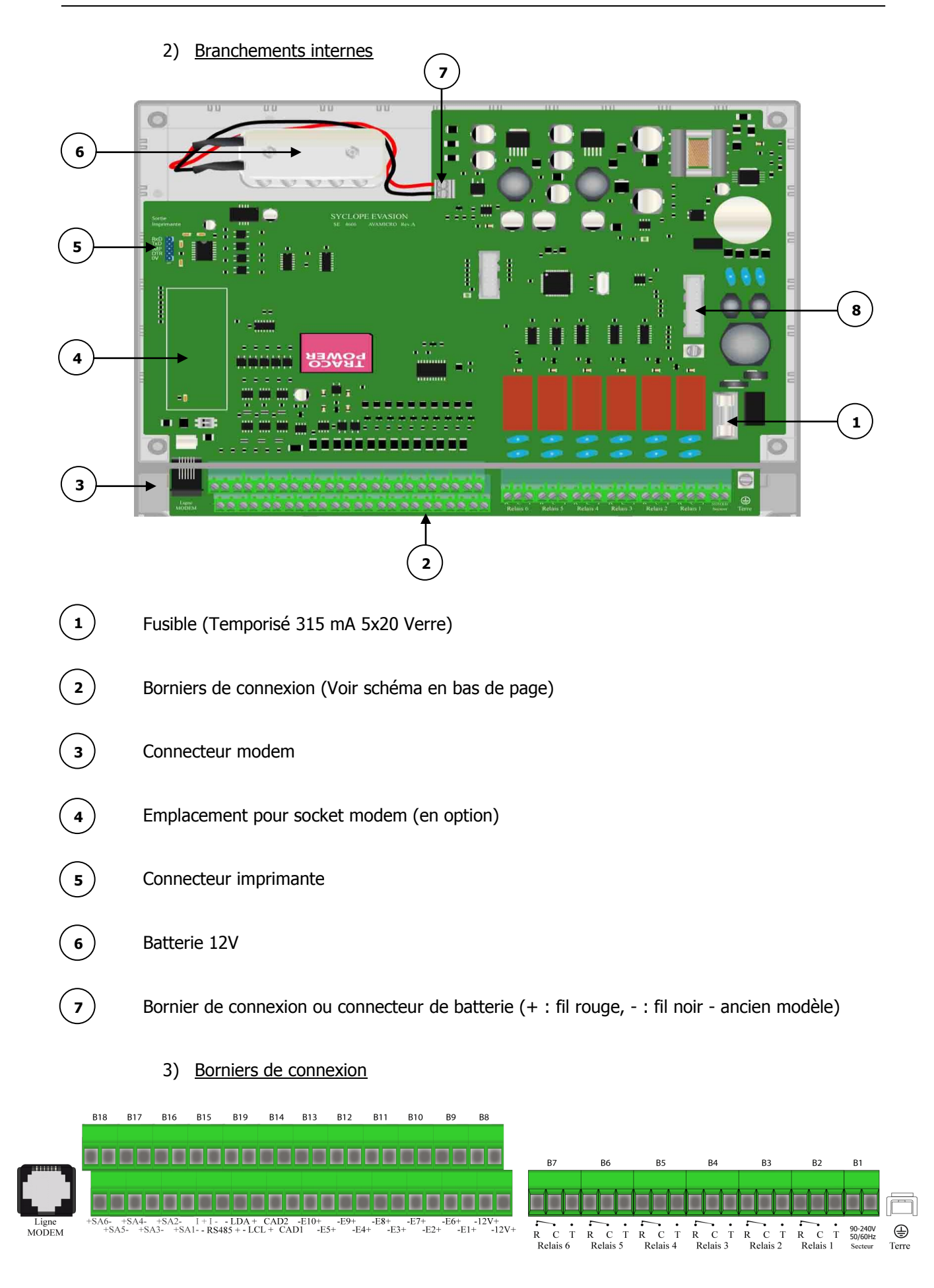

### IV. Structure et index des menus de programmation

### 1) Structure des menus

La programmation du **SYCLOPE EVASION**<sup>®</sup> est décomposée en trois niveaux de menu avec la possibilité de gérer des codes d'accès pour chaque niveau. Du simple niveau utilisateur au niveau spécialiste, l'appareil donne accès à des programmations de plus en plus fondamentales pour le fonctionnement de celui-ci et donc pour la sécurité du traitement et des hommes.

- > Menu utilisateur : pour le suivi des mesures et la calibration
- > Menu technicien : pour la modification des éléments de base tels consignes, alarmes...
- > Menu spécialiste : pour la modification complète de la configuration de la machine

### 2) <u>Arborescence et index de programmation</u>

| Niveau      | Fonction                                                                                                    | Page                                                           |
|-------------|----------------------------------------------------------------------------------------------------|----------------------------------------------------------------|
| Utilisateur | Accès menu Technicien<br>Choix des langues<br>Ajustage horloge temps réel<br>Gestion de l'interface<br>Gestion des impressions<br>Maintenance de l'appareil (Activation dans niveau spécialiste)<br>Version du logiciel (Activé avec la maintenance)                     | 14<br>14<br>14<br>15<br>16<br>18<br>-                          |
| Technicien  | Accès menu Spécialiste<br>Code technicien<br>Timers de fonctionnement<br>Calibrations des sondes<br>Consignes de régulation<br>Alarmes techniques<br>Sorties analogiques<br>Enregistrement des données                                                                   | 21<br>21<br>22<br>23<br>24<br>25<br>26<br>26<br>26             |
| Spécialiste | Code spécialiste<br>Entrées analogiques<br>Calculs chimiques<br>Entrées numériques<br>Fonctions conditionnelles<br>Affectations des relais<br>Affectations sorties analog.<br>Affichage des paramètres<br>Communications<br>Initialisations<br>Maintenance de l'appareil | 28<br>29<br>30<br>31<br>32<br>34<br>36<br>37<br>40<br>43<br>45 |

### V. Types et Modes d'affichages

La centrale **SYCLOPE EVASION**<sup>®</sup> propose plusieurs types et modes d'affichages qui vous permettront de disposer instantanément de toutes les informations dont vous avez besoin.

### > Zones et Modes d'affichages

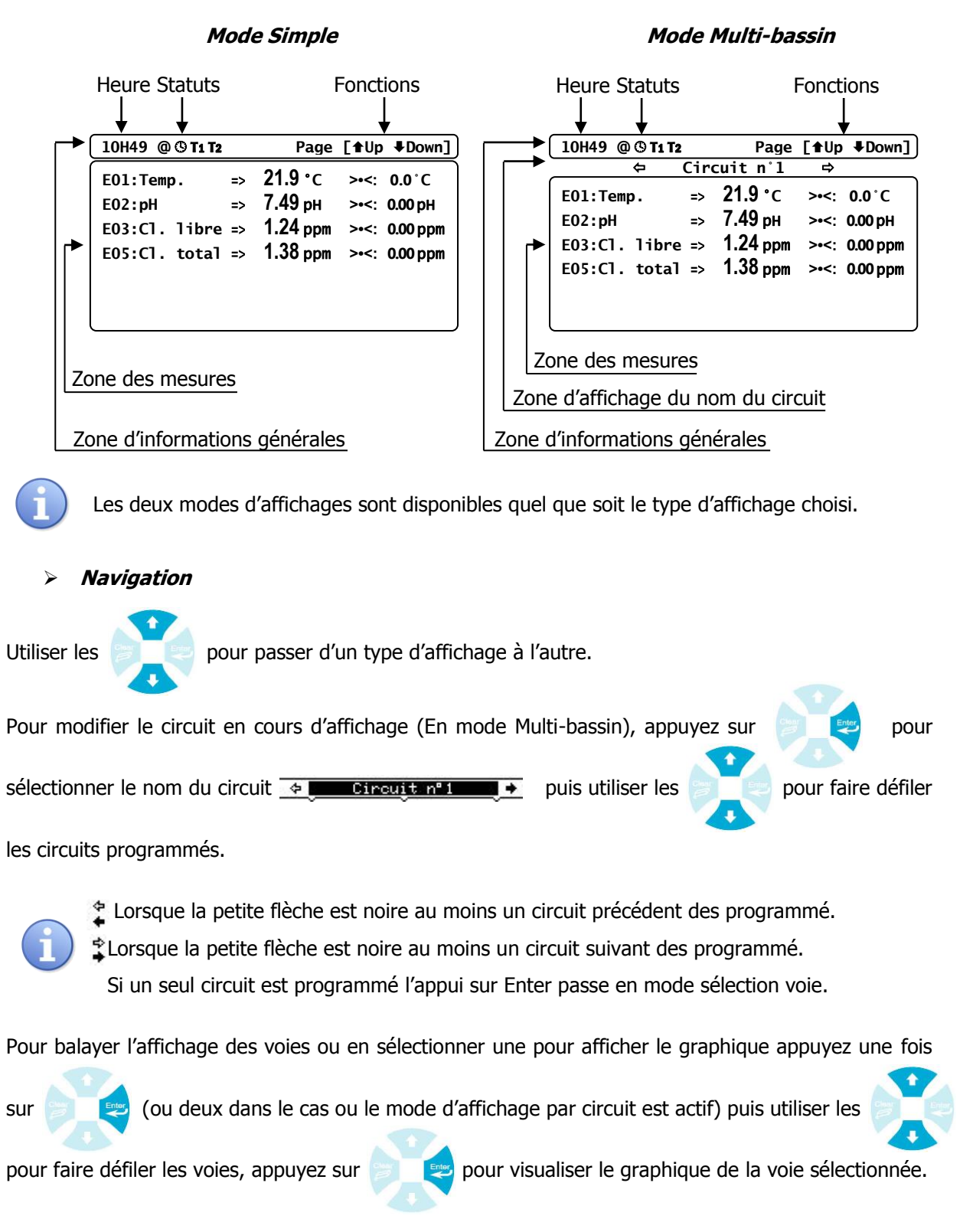

### > Type horizontal : affichage standard

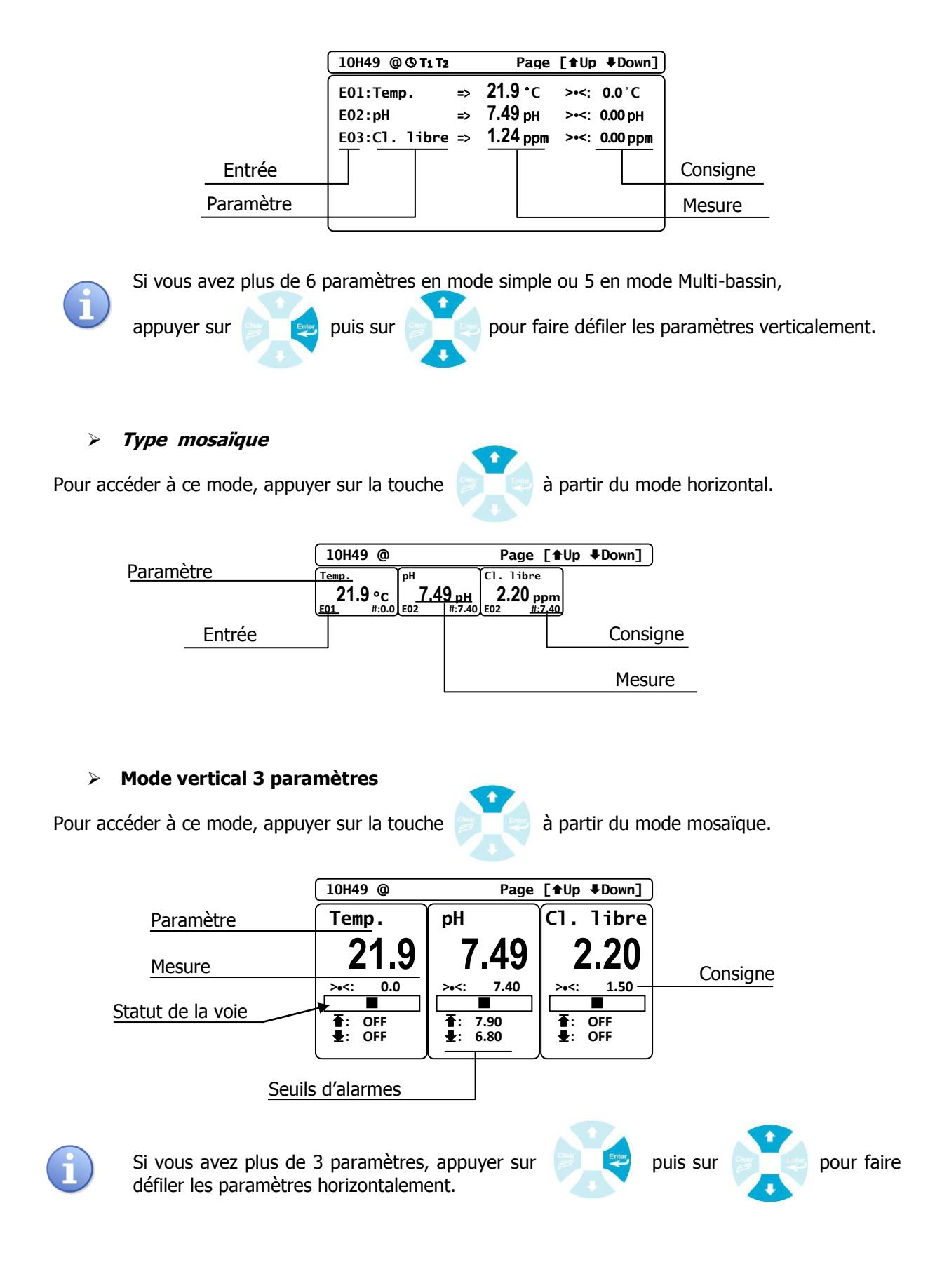

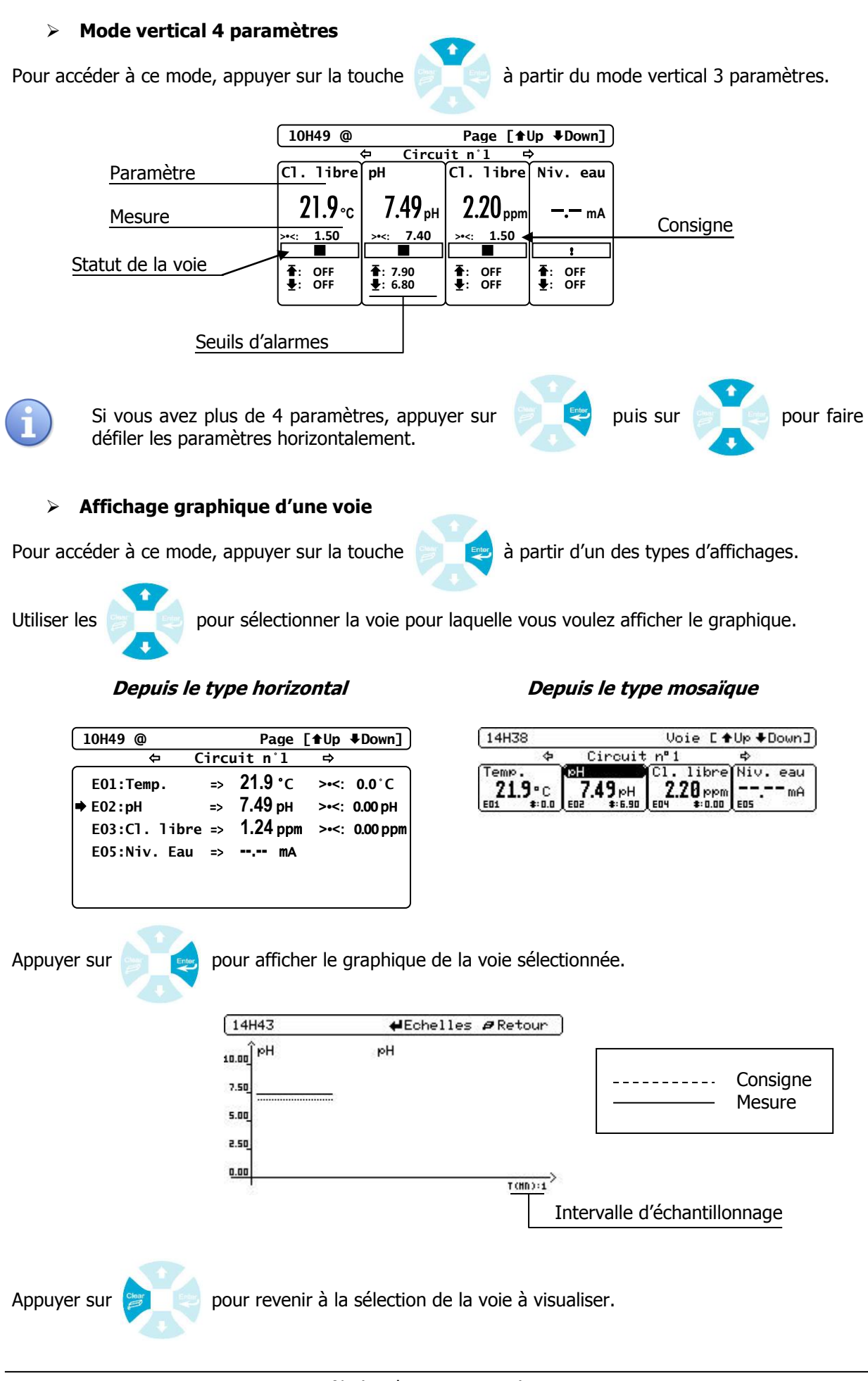

Page 14/56

Types et modes d'affichages

Appuyer sur pour que la sélection de la voie disparaisse et sortir du mode graphique. 1) <u>Symboles et statuts de fonctionnement</u> **Icones de la barre de statuts** () Communication téléphonique active. () Timer actif, le système est en pause 11 CAD 1 actif. () CAD 2 actif

### > Statuts d'une voie de mesure

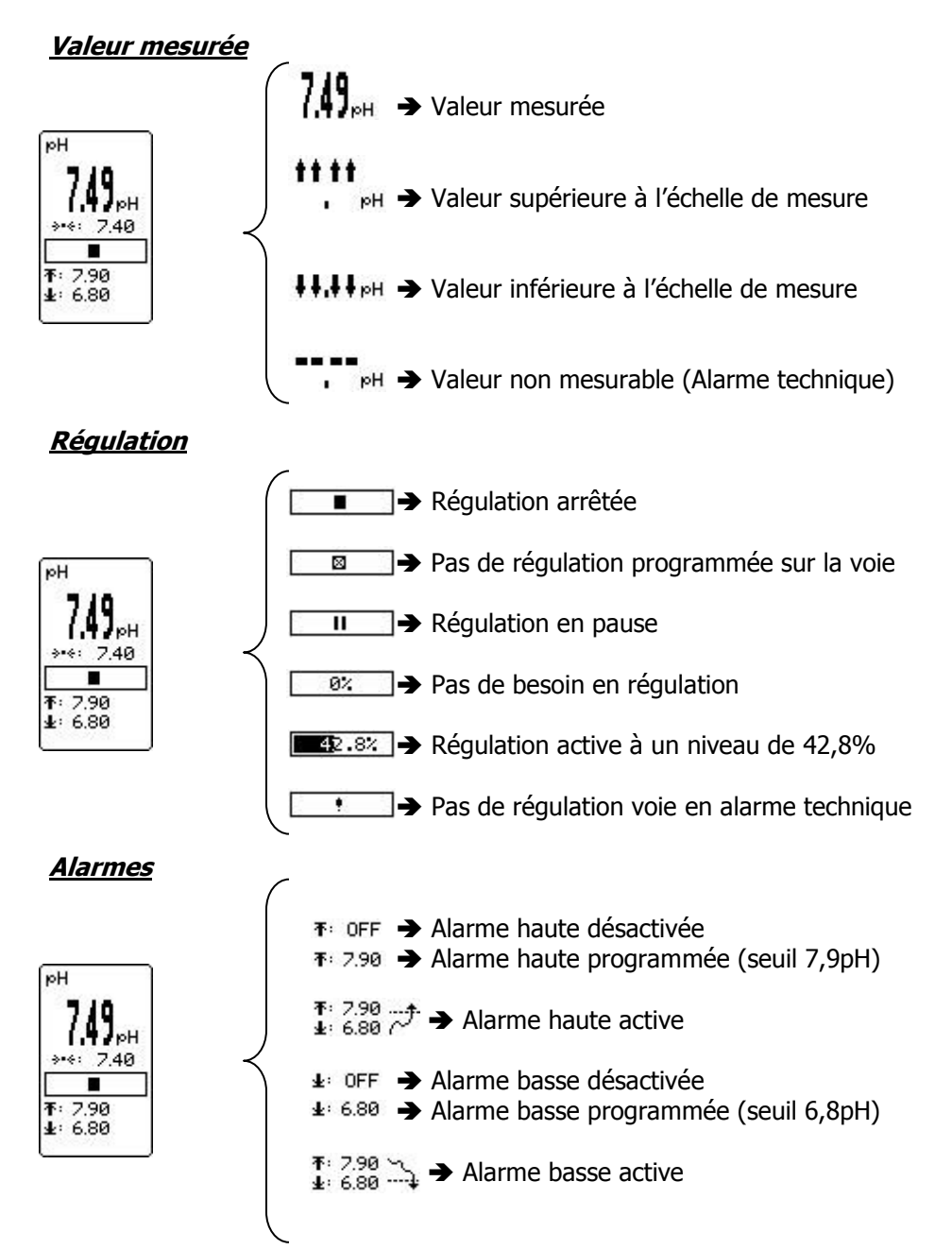

### > Statuts d'une voie de mesure de débit

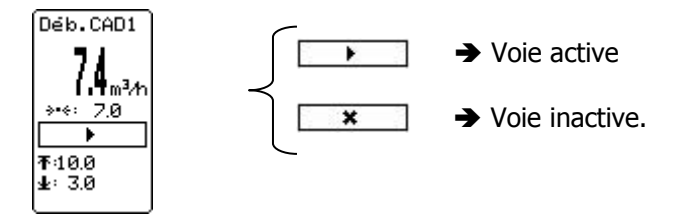

i

Les deux entrées CAD peuvent être configurées en mesure de débit. La valeur de « consigne » est considérée comme le seuil « On/Off » du CAD. Les voies affectées à cette entrée suivront l'état Marche / Pause en fonction du niveau de débit.

### > Statuts d'une voie niveau d'eau

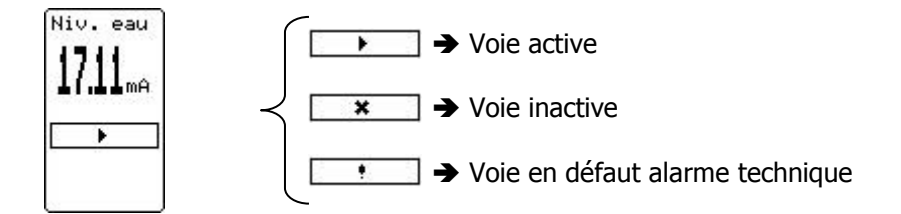

### VI. Menu utilisateur

Pour entrer dans le menu Utilisateur, appuyer sur la touche aux réglages nécessaires à l'utilisateur

Menu

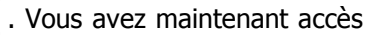

1) Accès menu Technicien

Pour accéder au niveau Technicien

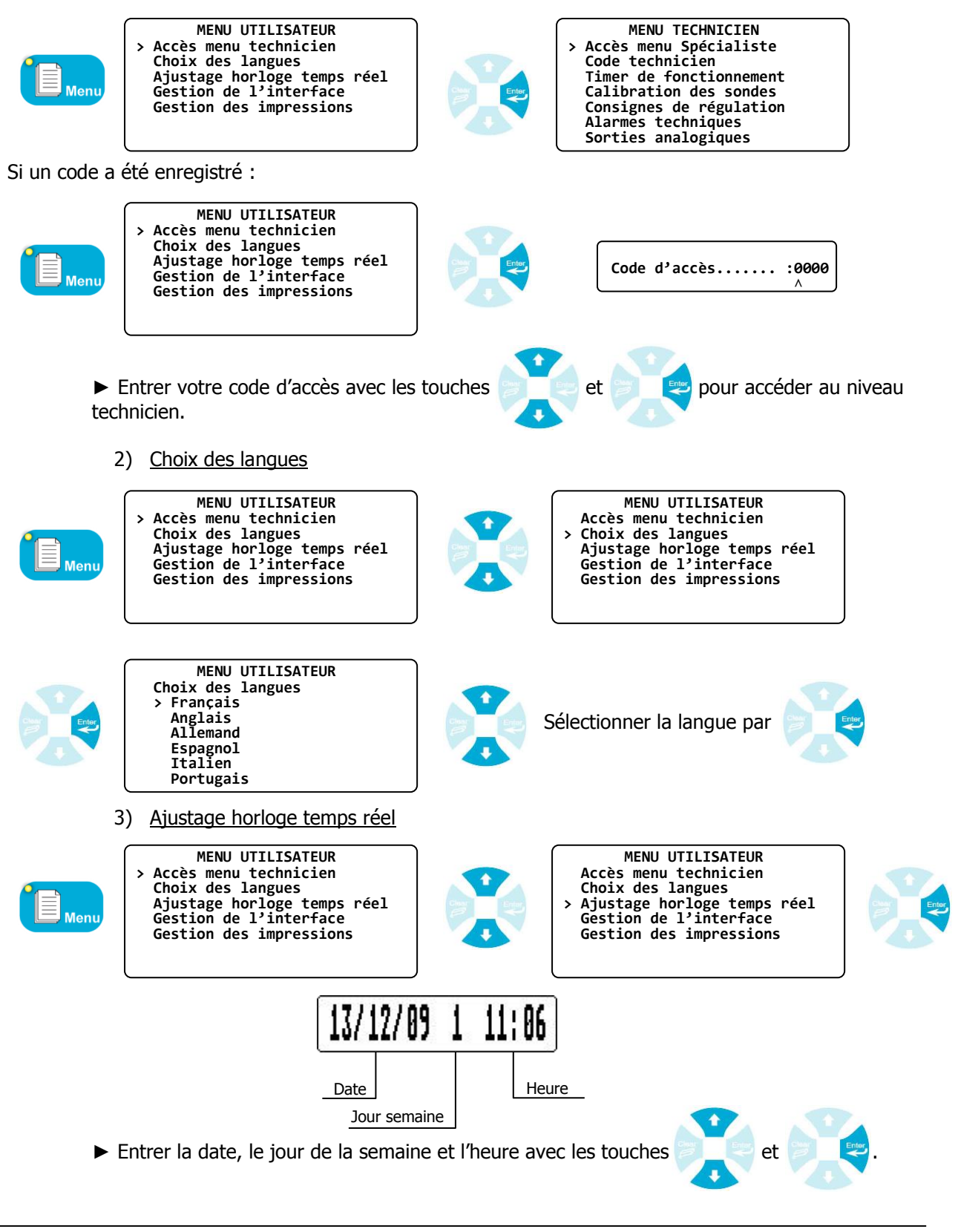

### 4) Gestion de l'interface

a) Contraste/Lumière

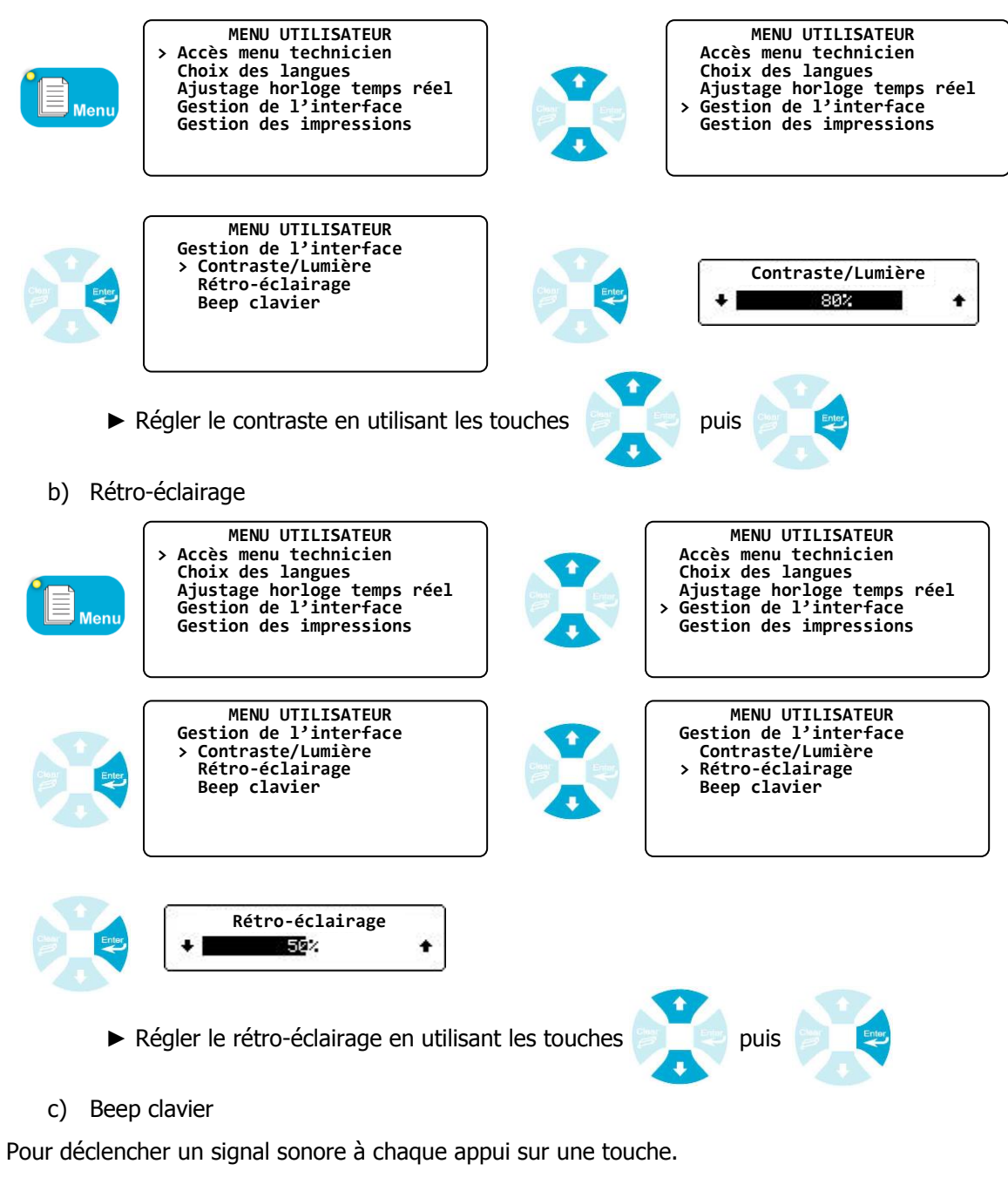

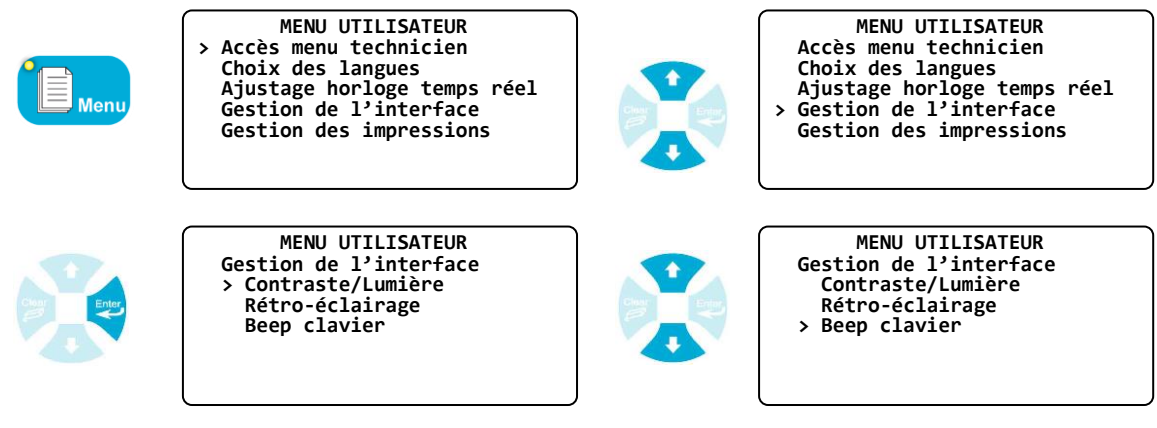

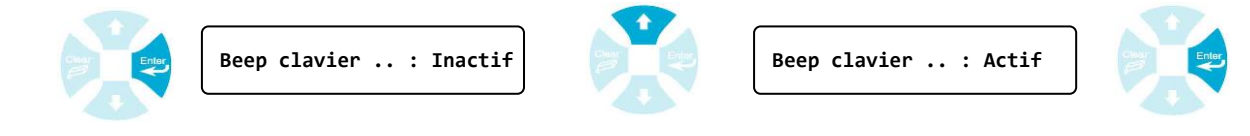

5) Gestion des impressions

Pour gérer les paramètres d'impression de la sortie imprimante.

a) Intervalle d'impression

Permet de choisir la fréquence à laquelle les données seront imprimées.

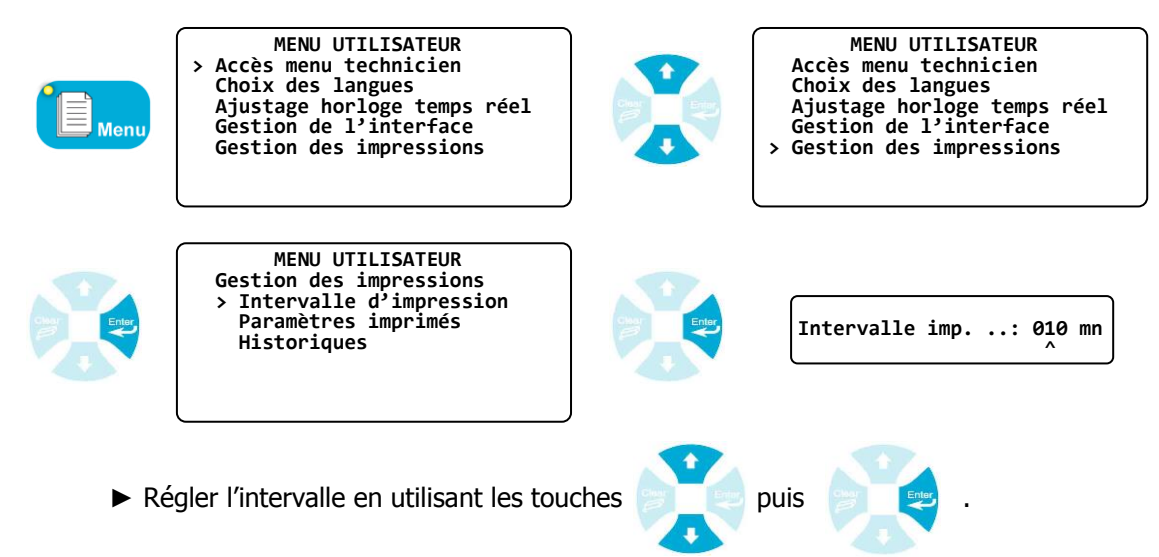

### b) Paramètres imprimés

Permet de choisir les paramètres que vous souhaitez imprimer et leur ordre d'impression

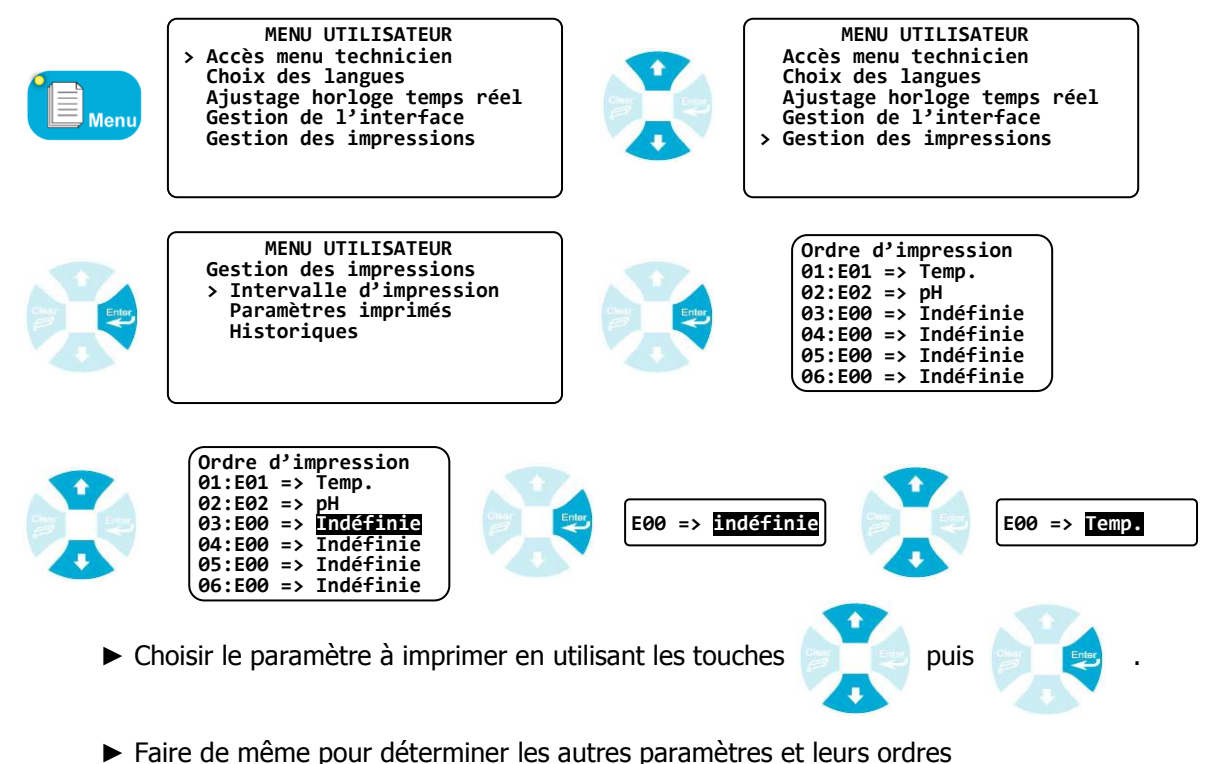

### c) Historiques

Permet de décharger les informations stockées dans la mémoire vers l'imprimante ou vers un PC. Ainsi, les enregistrements des mesures et des évènements seront retranscrits sur le support choisi.

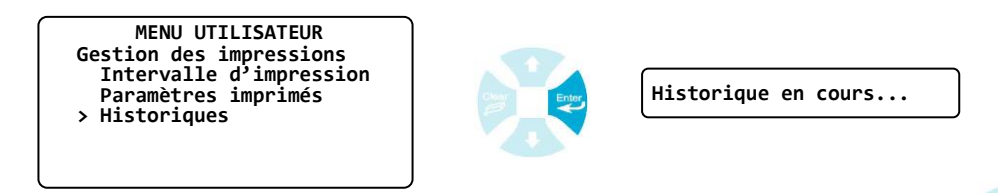

A chaque instant, vous pouvez stopper la sortie de l'historique en appuyant sur

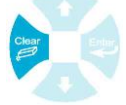

```
Impression de l'historique
Le 26/8/10 à 5:25
  -Batterie: 12.1V
  -Température......(E01): 15.5°C (Consigne : 18.0°C)
  -pH.....(E02): 7.50 pH (Consigne : 7.20 pH)
  -Chlore libre.....(E05): 2.68 ppm (Consigne : 2.80 ppm)
  -Chlore total....(E06): 2.90 ppm (Consigne : 0.0 ppm)
  -Brome libre.....(E08): 1.54 ppm (Consigne : 0.0 ppm)
  -Turbidité......(E09): 28.4 NTU (Consigne : 0.0 NTU)
  -Conductivité.....(E10): 1000 µS (Consigne : 0 µS)
  -Débit CAD1:0 l/h
The 26/8/10 at 5:15
  -Batterie: 12.0V
  -Température......(E01): 15.5°C (Consigne : 18.0°C)
  -pH.....(E02): 7.50 pH (Consigne : 7.20 pH)
  -Chlore libre.....(E05): 2.68 ppm (Consigne : 2.80 ppm)
  -Chlore total....(E06): 2.90 ppm (Consigne : 0.0 ppm)
  -Brome libre.....(E08): 1.54 ppm (Consigne : 0.0 ppm)
  -Turbidité.......(È09): 28.4 NTU (Consigne : 0.0 NTU)
  -Conductivité.....(E10): 1000 µS (Consigne : 0 µS)
  -Débit CAD1: 0 l/h
   Impression annulée
```

<sup>-----</sup>

### 6) Maintenance de l'appareil

Cette fonction sert à la maintenance complète de l'appareil. Il est possible de simuler toutes les entrées et sorties de l'appareil et de ses extensions afin de vérifier leur bon fonctionnement.

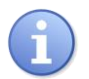

Lors de l'installation de l'appareil, il est recommandé d'utiliser cette fonction afin de vérifier le bon raccordement de tous les organes mis en place.

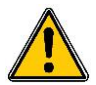

Le test via la maintenance de l'appareil actionnera vos organes de dosage. Prendre donc toutes les précautions nécessaires pour prévenir les risques d'accident.

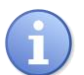

Après usage des fonctions de maintenance, toutes les commandes effectuées seront annulées et réinitialisées par l'appareil.

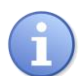

Cette fonction est exécutable qu'après activation de la maintenance dans le niveau Spécialiste.

Une fois la maintenance activée, le numéro de version du programme ainsi que le numéro de série de de l'appareil seront visualisés sur la dernière ligne de l'écran.

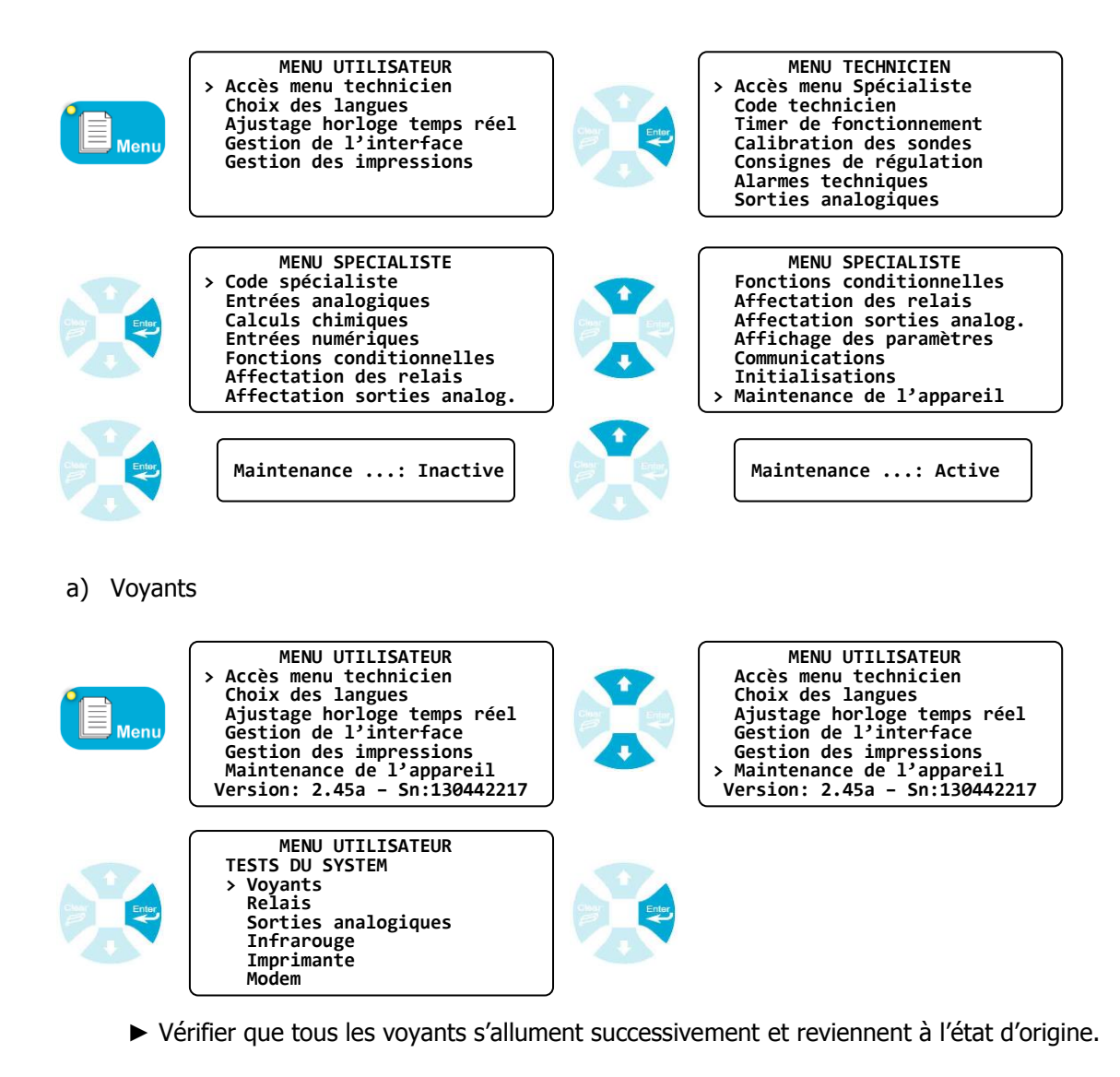

b) Relais

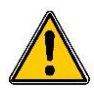

L'enclenchement ou le déclenchement des relais actionnera les organes de dosage. Prendre donc toutes les précautions nécessaires pour prévenir les risques d'accident.

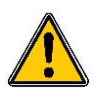

Les commandes des organes par impulsions ne sont pas reproduites. Une seule impulsion sera donc générée par enclenchement du relais correspondant.

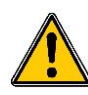

Les équipements dits « 3voies » seront actionnés en ouverture ou en fermeture. A l'issue du test, la procédure d'initialisation des organes « 3voies » sera activée automatiquement afin de repositionner les actionneurs en fermeture totale.

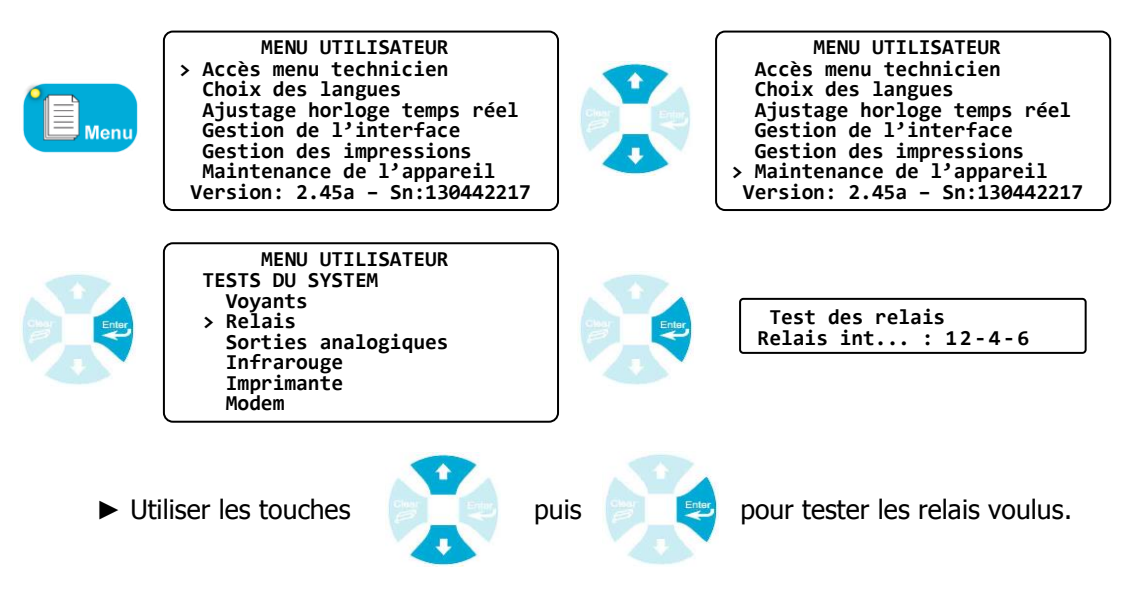

(Dans l'exemple donné, les relais 1, 2, 4 et 6 sont actionnés et les relais 3 et 5 sont au repos).

Cas de la présence de modules d'extension relais :

► Si un seul module d'extension relais est activé ...

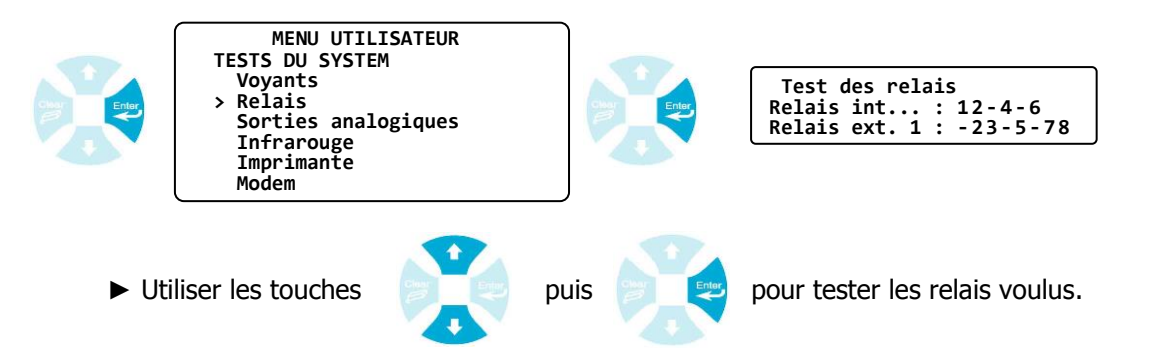

(Dans l'exemple donné, les relais 1, 2, 4 et 6 internes au boitier sont actionnés, les relais 2, 3, 5, 7 et 8 du module externe 1 sont également activés, les autres sont tous au repos).

▶ Si les deux modules d'extension relais sont activés ...

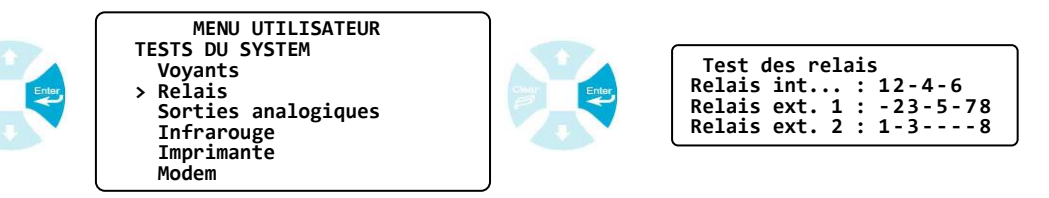

Utiliser les touches

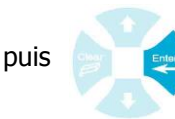

pour tester les relais voulus.

(Dans l'exemple donné, les relais 1, 2, 4 et 6 internes au boitier sont actionnés, les relais 2, 3, 5, 7 et 8 du module externe 1 et les relais 1, 3 et 8 du module externe 2 sont également activés, les autres sont tous au repos).

c) Sorties analogiques

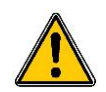

L'activation des sorties analogiques peut provoquer la commande des organes de dosage ou la génération de signaux analogiques d'une gestion technique centralisée (GTC). Prendre donc toutes les précautions nécessaires pour prévenir les risques d'accident.

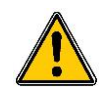

A l'issue du test, toutes les sorties analogiques seront réinitialisées en position dite de « repos », c'est-à-dire « 0mA » pour les sorties en 0...20mA, « 4mA » pour celles en 4...20mA et « 20mA » pour celles en 20...0mA et 20...4mA !

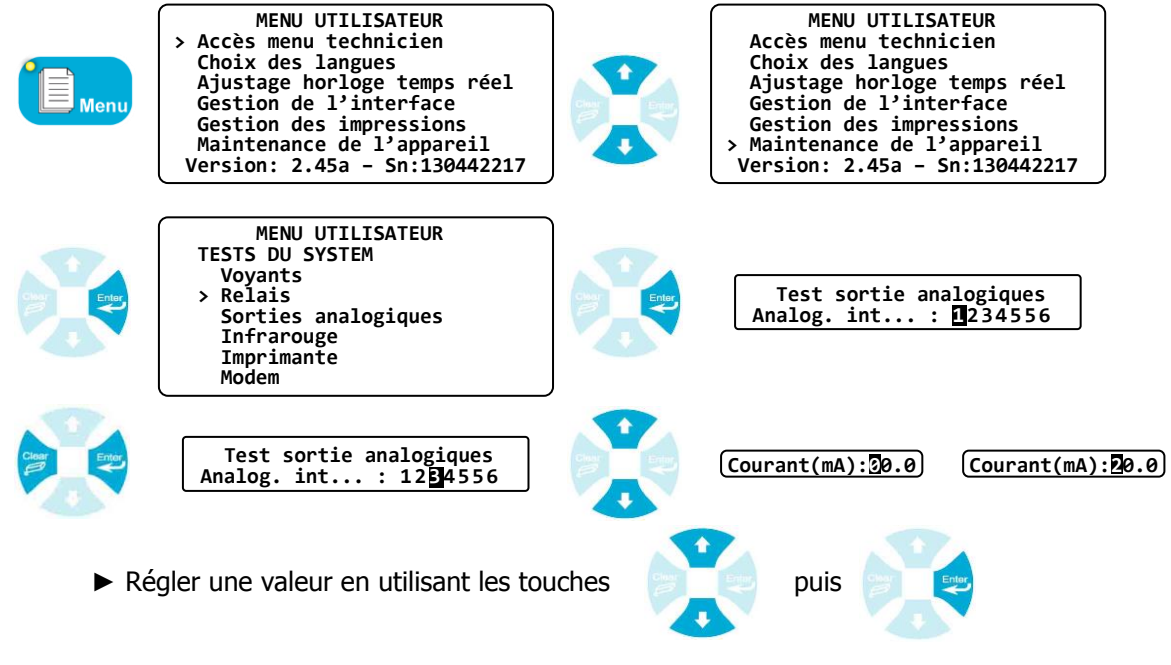

▶ Mesurer le courant simulé sur la sortie analogique correspondante

### Cas de la présence de modules d'extension analogique :

► Si un seul module d'extension analogique est activé ...

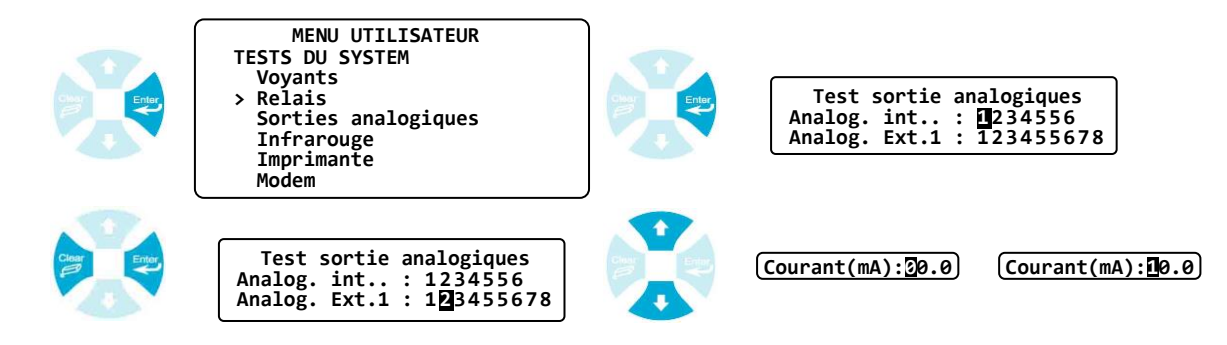

Régler une valeur en utilisant les touches

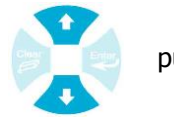

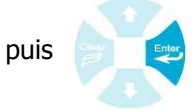

- ► Mesurer le courant simulé sur la sortie analogique correspondante du module externe.
- ▶ Si les deux modules d'extension analogiques sont activés ...

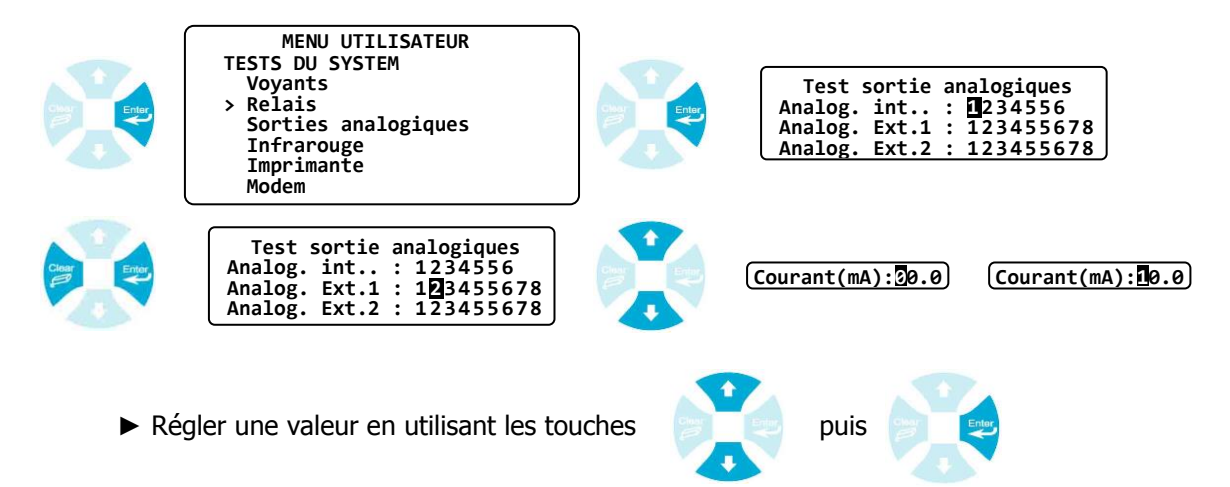

- ▶ Mesurer le courant simulé sur la sortie analogique correspondante du module externe.
- d) Infrarouge

Une télécommande infrarouge universelle peut être utilisée pour piloter l'appareil sans action sur le clavier. Les ordres générés par la télécommande doivent être compatibles avec les codes des touches du clavier.

La télécommande doit être appairée et le menu « Infrarouge » permet de vérifier les codes générés. Les codes standards à générer sont :

- > 🔁 Touche de validation : Code 16
- Touche d'effacement : Code 17
- Touche montante ou incrément : Code 32
- Touche descente ou décrément : Code 33
- > 🗊 Touche Menu : Code 13
- Stop Touche Start/Stop : Code 12
- > 🔶 Touche Calibration : Code 62

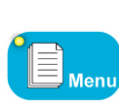

MENU UTILISATEUR Accès menu technicien Choix des langues Ajustage horloge temps réel Gestion de l'interface Gestion des impressions Maintenance de l'appareil Version: 2.45a - Sn:130442217

MENU UTILISATEUR Accès menu technicien Choix des langues Ajustage horloge temps réel Gestion de l'interface Gestion des impressions Maintenance de l'appareil Version: 2.45a - Sn:130442217

Exemple de télécommande Universelle

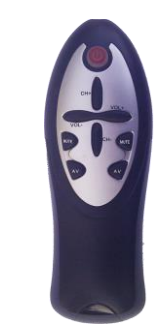

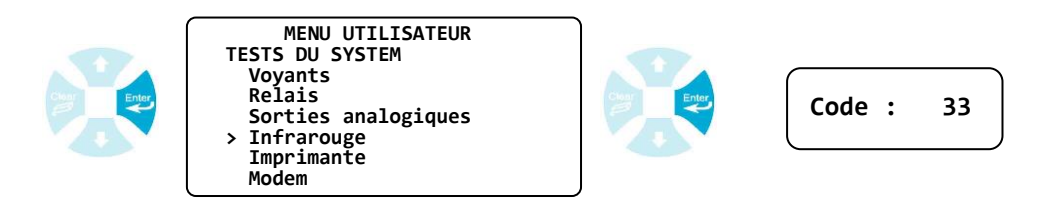

► Vérifier que la télécommande communique bien avec l'appareil

### e) Imprimante

| Menu | MENU UTILISATEUR<br>> Accès menu technicien<br>Choix des langues<br>Ajustage horloge temps réel<br>Gestion de l'interface<br>Gestion des impressions<br>Maintenance de l'appareil<br>Version: 2.45a - Sn:130442217 | MENU UTILISATEUR<br>Accès menu technicien<br>Choix des langues<br>Ajustage horloge temps réel<br>Gestion de l'interface<br>Gestion des impressions<br>> Maintenance de l'appareil<br>Version: 2.45a - Sn:130442217 |
|------|----------------------------------------------------------------------------------------------------|----------------------------------------------------------------------------------------------------|
|      | MENU UTILISATEUR<br>TESTS DU SYSTEM<br>Voyants<br>Relais<br>Sorties analogiques<br>Infrarouge<br>> Imprimante<br>Modem                                                                                             | Test en cours<br>Impression OK !                                                                                                    |

▶ Vérifier que le message "Test imprimante ok" a été imprimé.

f) Modem

| Menu | MENU UTILISATEUR<br>> Accès menu technicien<br>Choix des langues<br>Ajustage horloge temps réel<br>Gestion de l'interface<br>Gestion des impressions<br>Maintenance de l'appareil<br>Version: 2.45a - Sn:130442217 | A A A | MENU UTILISATEUR<br>Accès menu technicien<br>Choix des langues<br>Ajustage horloge temps réel<br>Gestion de l'interface<br>Gestion des impressions<br>> Maintenance de l'appareil<br>Version: 2.45a - Sn:130442217 |
|------|----------------------------------------------------------------------------------------------------|-------|----------------------------------------------------------------------------------------------------|
|      | MENU UTILISATEUR<br>TESTS DU SYSTEM<br>Voyants<br>Relais<br>Sorties analogiques<br>Infrarouge<br>Imprimante<br>> Modem                                                                                             |       | Test en cours<br>Défaut Modem ! Anomalie Modem                                                                                                    |

► Vérifier que la communication avec le modem fonctionne

Si le Modem est reconnu, les messages suivants s'affichent en fonction du type de Modem :

f).1 Cas du modem RTC

Le modem RTC ne fournit pas d'information supplémentaire.

f).2 Cas du modem GSM

Dès le modem GSM activé et reconnu, les informations suivantes sont affichées :

▶ Si le modem ne peut pas se connecter au réseau ...

| Test mod      | lei | n GS | 5M     |  |
|---------------|-----|------|--------|--|
| Code PIN      | :   | En   | cours. |  |
| Statut réseau | :   | En   | cours. |  |
| Niveau signal | :   | En   | cours. |  |
|               |     |      |        |  |

| Test modem GSM         |  |
|------------------------|--|
| Code PIN: Erreur       |  |
| Statut réseau : Erreur |  |
| Niveau signal : Erreur |  |
|                        |  |

▶ Si le modem s'est bien connecté au réseau ...

| Test modem GSM            | Test mo       |
|---------------------------|---------------|
| Code PIN: En cours.       | Code PIN      |
| Statut réseau : En cours. | Statut réseau |
| Niveau signal : En cours. | Niveau signal |

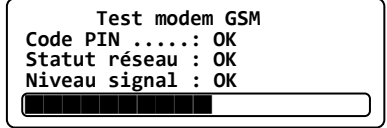

f).3 Cas du modem GPRS

Dès le modem GPRS activé et reconnu, les informations suivantes sont affichées :

▶ Si le modem ne peut pas se connecter au réseau ...

| Test modem GSM            | Test modem GSM         |
|---------------------------|------------------------|
| Code PIN: En cours.       | Code PIN: Erreur       |
| Statut réseau : En cours. | Statut réseau : Erreur |
| Niveau signal : En cours. | Niveau signal : Erreur |
|                           |                        |

▶ Si le modem s'est bien connecté au réseau ...

| Test modem GSM            |  |
|---------------------------|--|
| Code PIN: En cours.       |  |
| Statut réseau : En cours. |  |
| Niveau signal : En cours. |  |
|                           |  |

| Test modem GSM     |               |
|--------------------|---------------|
| Code PIN: OK       |               |
| Statut réseau : OK |               |
| Niveau signal : OK |               |
|                    | $\overline{}$ |
|                    |               |

f).4 Cas du modem Ethernet

Dès le modem Ethernet activé et reconnu, les informations suivantes sont affichées :

▶ Si le modem ne peut pas se connecter au réseau ...

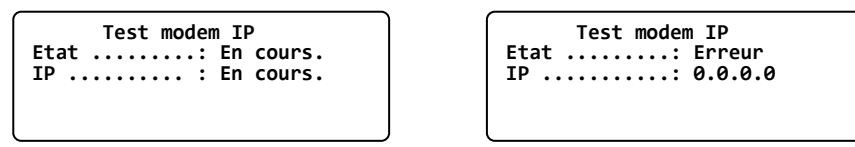

▶ Si le modem s'est bien connecté au réseau ...

| Test modem IP<br>Etat: En cours.<br>IPEn cours. |     | Test modem IP<br>Etat: CONNECTED<br>IP : 168.192.3.2 |  |
|-------------------------------------------------|-----|------------------------------------------------------|--|
|                                                 | , , |                                                      |  |

f).5 Cas du modem Wifi

Dès le modem WIFI activé et reconnu, les informations suivantes sont affichées :

▶ Si le modem ne peut pas se connecter au réseau ...

| Test modem WIFI           | Test modem WIFI        |
|---------------------------|------------------------|
| Etat: En cours.           | Etat: INITIALIZING     |
| IP: En cours.             | IP: Erreur             |
| Niveau signal : En cours. | Niveau signal : Erreur |
|                           |                        |

Si le modem s'est bien connecté au réseau …

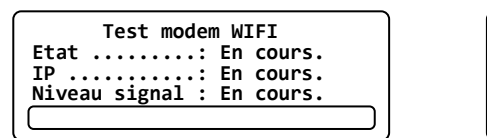

| Test modem WIFI     |   |
|---------------------|---|
| Etat CONNECTED      |   |
| IP 192.168.1.3      |   |
| Niveau signal : Bon | _ |
|                     |   |

### VII. Menu Technicien

Le menu Technicien donne accès à la modification de toutes les programmations de base accessibles par un technicien confirmé et servant à l'usage courant de l'appareil sans modifier sa composition technique.

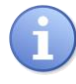

L'accès au « Menu Technicien » n'arrête pas les traitements de dosage en cours !

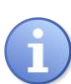

Si l'accès est protégé par un code, faire appel à votre installateur agréé !

1) Accès menu Spécialiste

Pour accéder au niveau Spécialiste

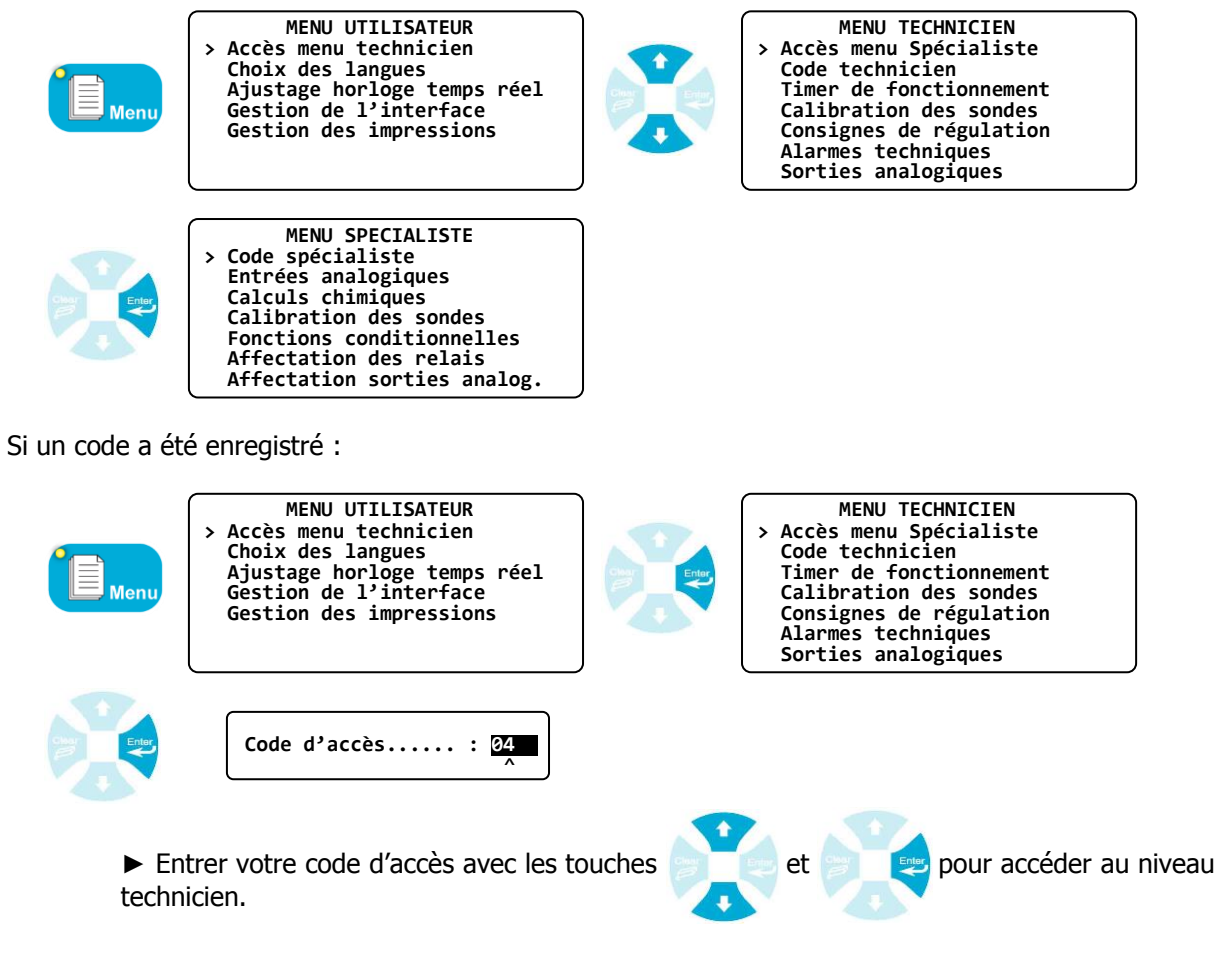

2) <u>Code Technicien</u>

Pour modifier le code Technicien existant ou annuler la fonction de blocage par code de ce niveau.

a) Modification du code

Permet de changer le code existant.

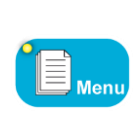

MENU UTILISATEUR Accès menu technicien Choix des langues Ajustage horloge temps réel Gestion de l'interface Gestion des impressions

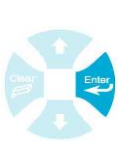

MENU TECHNICIEN Accès menu Spécialiste Code technicien Timer de fonctionnement Calibration des sondes Consignes de régulation Alarmes techniques Sorties analogiques

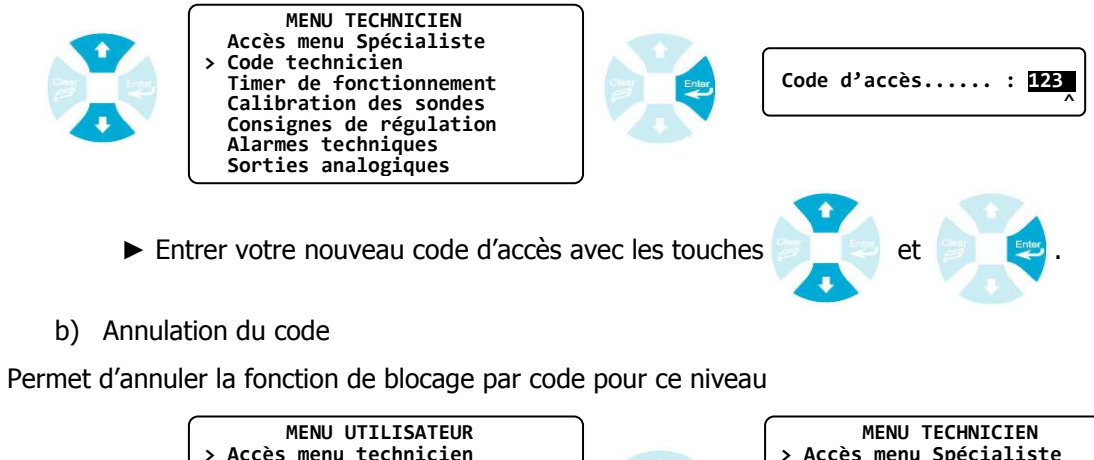

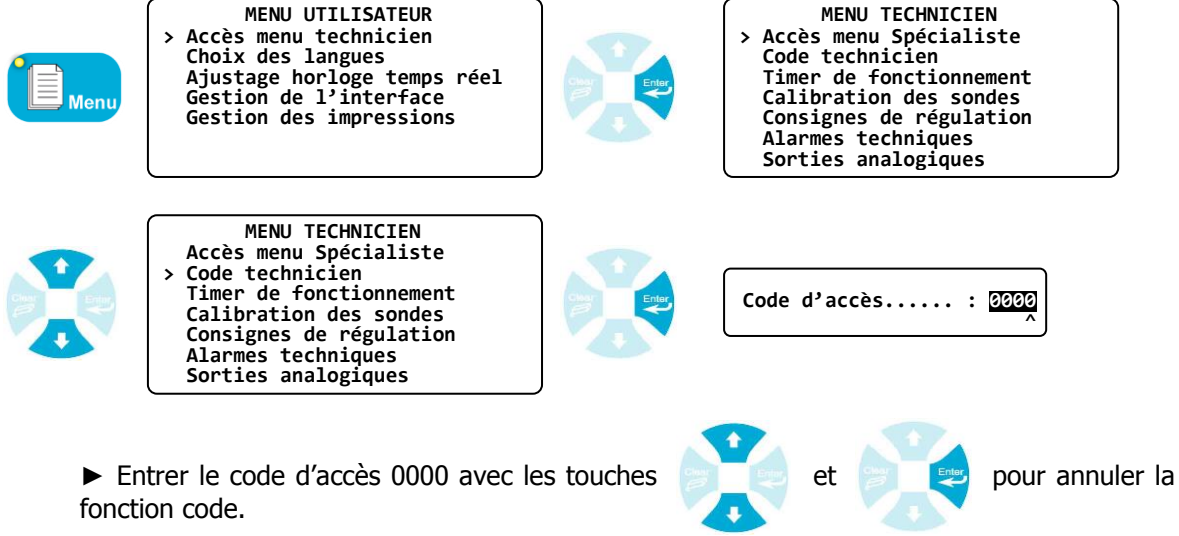

3) Timers de fonctionnement

Permet de programmer des plages horaires de fonctionnement. En dehors de ces plages, la machine mettra en pause les traitements. Cet état se traduit visuellement par le clignotement du voyant vert STOP/START et par l'affichage d'une horloge dans le bandeau de l'écran principal comme montré cidessous.

Témoin timer hors plage

|                                                          | 10H49 <u>©</u>      |             | Page                | [ <b>≜</b> Up | <b>₽</b> Down]               | )                                         |
|----------------------------------------------------------|---------------------|-------------|---------------------|---------------|------------------------------|-------------------------------------------|
|                                                          | E01:Temp.           | =>          | 21.9 °c             | >•<:          | 0.0°C                        |                                           |
|                                                          | E02:pH              | =><br>ra => | 7.49 рн<br>1.24 ррм | >•<: (        | 0.00 pH<br>0.00 ppm          |                                           |
|                                                          |                     | ie/         | TIE-T PPIII         |               | 0.00 ppm                     |                                           |
|                                                          |                     |             |                     |               |                              |                                           |
|                                                          |                     |             |                     |               |                              |                                           |
|                                                          |                     | <u> </u>    |                     | _             |                              | )                                         |
| MENU UTILISA<br>> Accès menu techni<br>Choix des langues | TEUR<br>cien        |             | D,                  | > A<br>C      | MENU<br>ccès mer<br>ode tech | J TECHNICIEN<br>nu Spécialiste<br>nnicien |
| Ajustage horloge<br>Gestion de l'inte                    | temps réel<br>rface | Char        | Enter               | T<br>C        | imer de<br>alibrati          | fonctionnement<br>ion des sondes          |
| Gestion des impre                                        | ssions              |             |                     | C<br>A        | onsignes<br>larmes t         | s de régulation<br>techniques             |
|                                                          |                     | J           |                     | S             | orties a                     | analogiques                               |
| MENU TECHNIC                                             | IEN                 |             |                     |               |                              |                                           |
| Code technicien                                          | liste               |             |                     |               |                              |                                           |
| > Timer de fonction<br>Calibration des s                 | nement<br>ondes     | 1           | Enter               |               |                              |                                           |
| Consignes de régu<br>Alarmes technique                   | lation<br>s         |             |                     |               |                              |                                           |
| Sorties analogiqu                                        | es                  | J           |                     |               |                              |                                           |

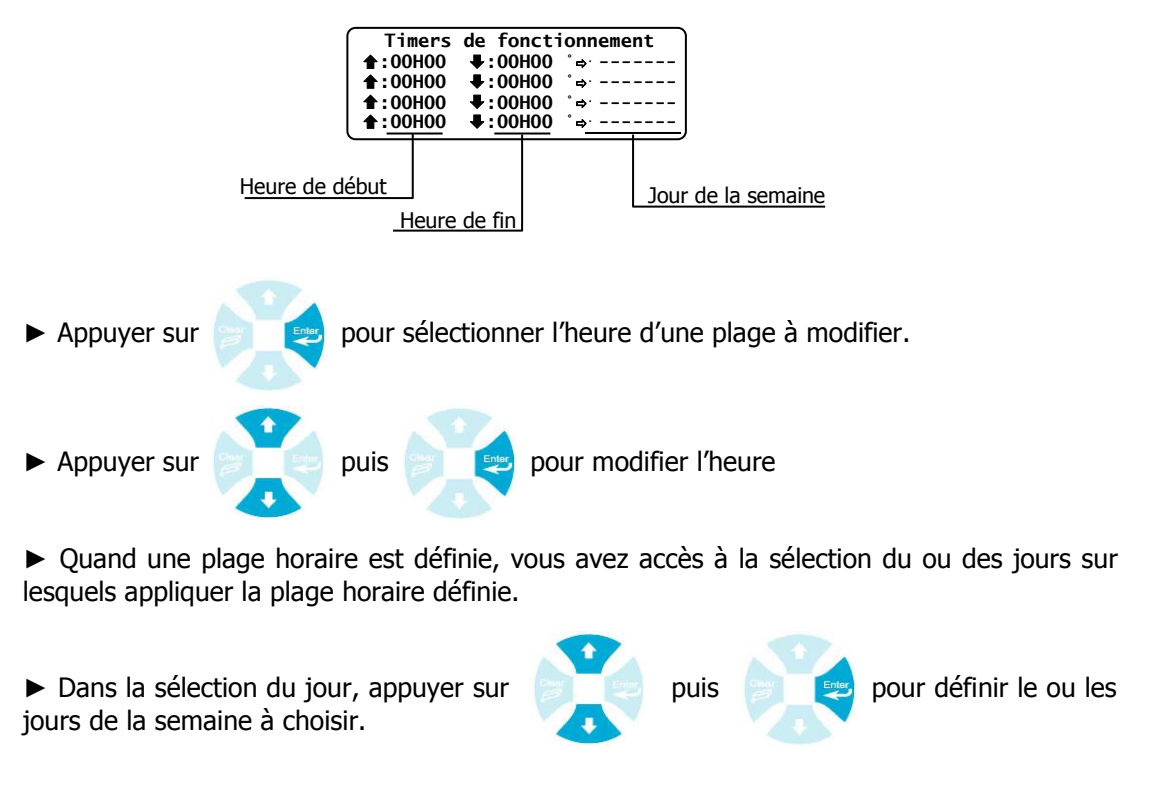

4) Calibrations des sondes

Dans ce menu, vous pouvez effectuer 3 opérations agissant sur la mesure d'un capteur.

- > Etalon (Gain) : pour étalonner le capteur à la valeur étalon mesurée
- > Zéro : pour effectuer le point zéro d'un capteur si nécessaire
- > Effacement : pour effacer l'étalonnage et le zéro enregistré et revenir à la valeur usine

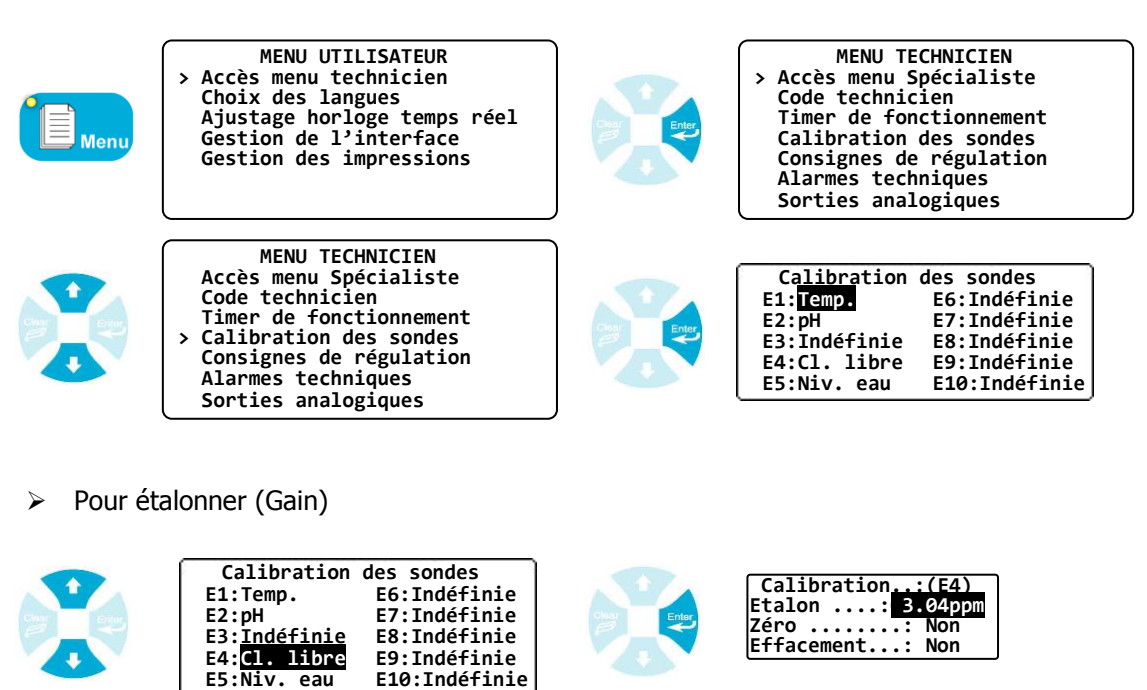

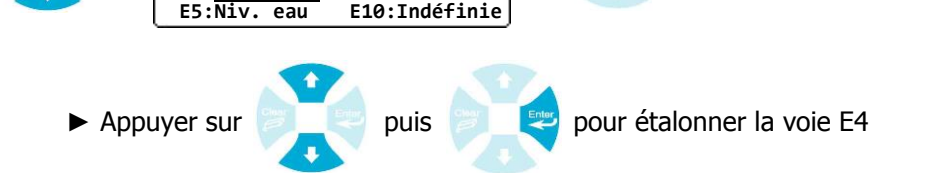

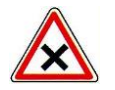

La calibration du gain (ou de la pente) ne doit pas être réalisée avec une valeur trop proche du zéro pour obtenir une bonne linéarité de la mesure.

Pour faire le point zéro

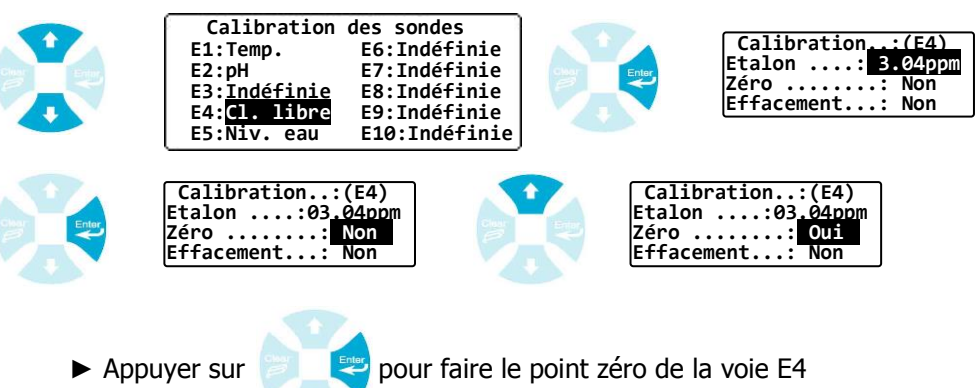

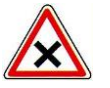

Pour faire le zéro, veuillez plonger la sonde dans un liquide exempt du produit à mesurer ou dans une solution tampon à pH 7 dans le cas du pH

Pour effacer la valeur enregistrée de la voie

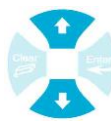

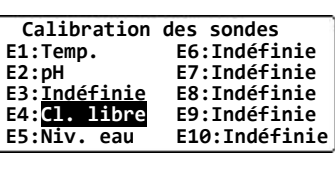

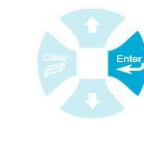

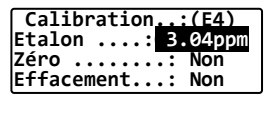

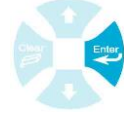

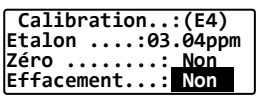

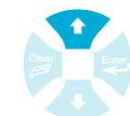

| Calibration:(E4) |
|------------------|
| Etalon:03.04ppm  |
| Zéro <u>Non</u>  |
| Effacement: Oui  |

Appuyer sur valeur usine.

pour effacer la valeur enregistrée de la voie E4 et revenir à une

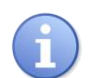

Pour que l'utilisateur ait un accès à la calibration malgré la programmation éventuelle d'un code, la machine dispose de la touche directe "Calib." pour réaliser cette fonction.

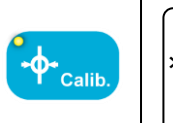

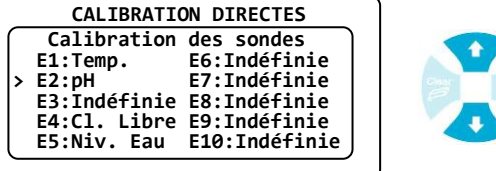

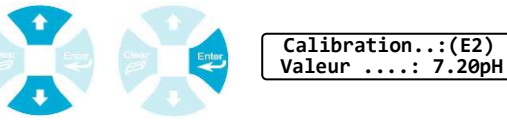

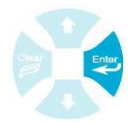

5) Consignes de régulations

Permet de programmer les consignes de régulation des différents paramètres.

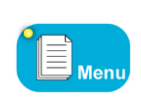

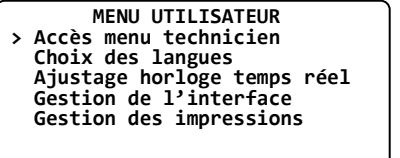

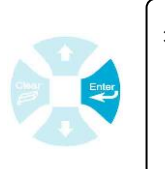

MENU TECHNICIEN Accès menu Spécialiste Code technicien Timer de fonctionnement Calibration des sondes Consignes de régulation Alarmes techniques Sorties analogiques

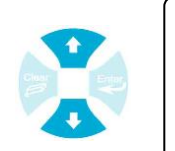

>

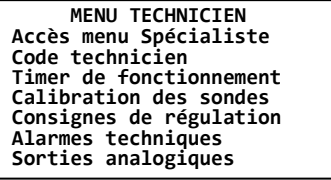

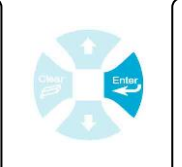

MENU TECHNICIEN Consignes de régulation > Paramètres mesurés Paramètres calculés Paramètres numériques Paramètres débit

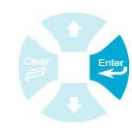

Consignes de régulation E1:Temp. E6:Indéfinie E2:pH E7:Indéfinie E3:Indéfinie E8:Indéfinie E4:Cl. libre E9:Indéfinie E5:Niv. eau E10:Indéfinie

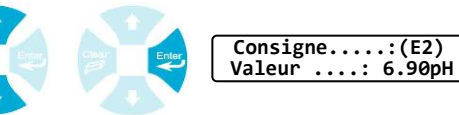

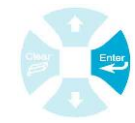

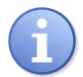

Le principe est identique pour les 8 voies de paramètres calculés et les 2 voies de paramètres numériques.

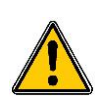

Cas particulier des consignes pour les mesures de débit. Dans le cas du débitmètre la consigne est une consigne de compensation de régulation. Il est dans ce cas nécessaire de saisir le débit correspondant à 0% du pourcentage de régulation et le débit pour 100% du pourcentage de régulation

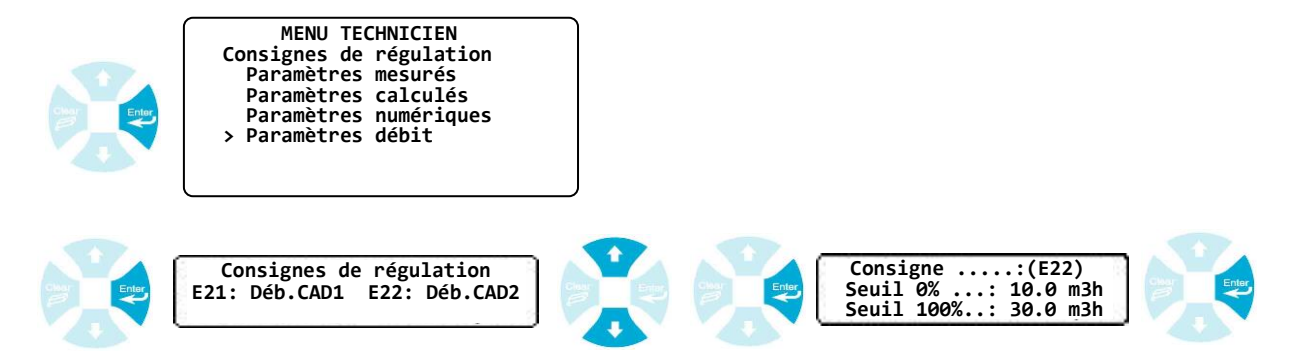

### 6) Alarmes techniques

Permet de programmer les alarmes techniques des différents paramètres.

| Menu               | MENU UTILISATEUR<br>> Accès menu technicien<br>Choix des langues<br>Ajustage horloge temps réel<br>Gestion de l'interface<br>Gestion des impressions                                        | MENU TECHNICIEN<br>> Accès menu Spécialiste<br>Code technicien<br>Timer de fonctionnement<br>Calibration des sondes<br>Consignes de régulation<br>Alarmes techniques<br>Sorties analogiques |
|--------------------|----------------------------------------------------------------------------------------------------|----------------------------------------------------------------------------------------------------|
|                    | MENU TECHNICIEN<br>Accès menu Spécialiste<br>Code technicien<br>Timer de fonctionnement<br>Calibration des sondes<br>Consignes de régulation<br>> Alarmes techniques<br>Sorties analogiques | MENU TECHNICIEN<br>Alarmes techniques<br>> Paramètres mesurés<br>Paramètres calculés<br>Paramètres numériques<br>Paramètres débit                                                           |
| Char<br>Binar<br>J | Alarmes techniques<br>E1:Temp. E6:Indéfinie<br>E2:pH E7:Indéfinie<br>E3:Indéfinie E8:Indéfinie<br>E4:Cl. Libre E9:Indéfinie<br>E5:Niv. Eau E10:Indéfinie                                    | Alarme voie.:(E2)<br>Seuil mini : 6.80pH<br>Seuil maxi : 7.90pH                                                                                                    |

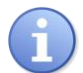

Le principe est identique pour les 8 voies de paramètres calculés, les 2 voies de paramètres numériques et les 2 voies débits.

7) Sorties analogiques

Pour programmer les échelles (Valeurs basse et haute) des sorties analogiques.

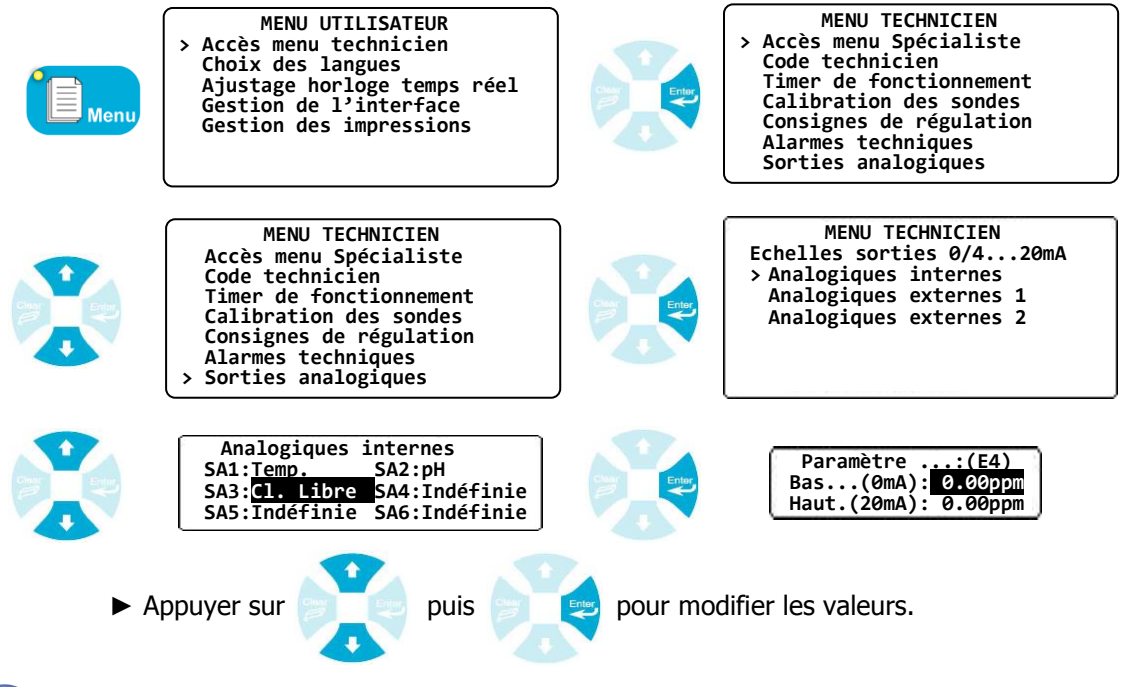

Si une sortie analogique a été programmée en mode régulation dans le menu Spécialiste, la programmation de l'échelle de ce paramètre sera refusée.

8) Enregistrement de données

Le **SYCLOPE EVASION**<sup>®</sup> dispose d'une mémoire RAM interne qui enregistre les mesures et les évènements. Ces données sont ensuite disponibles sur impression ou sur transfert vers un ordinateur.

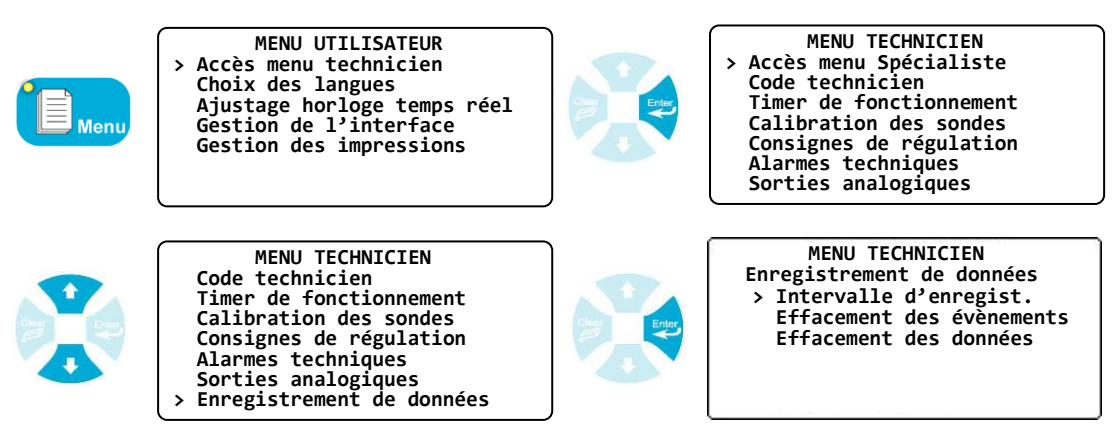

a) Intervalle d'enregistrement

Permet de définir la fréquence d'enregistrement des données

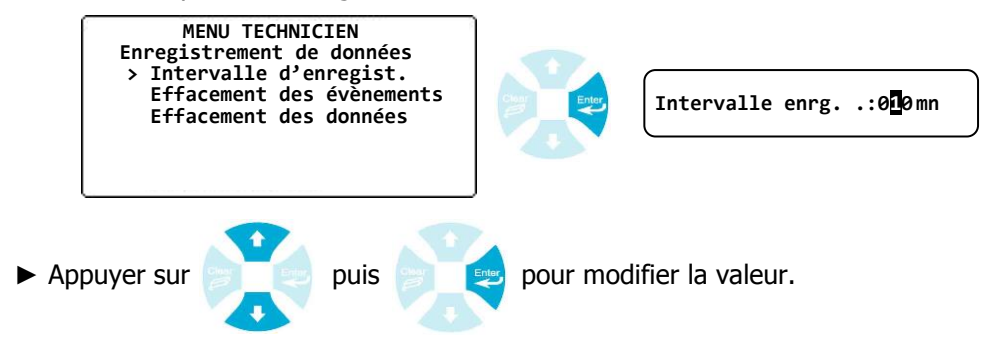

b) Effacement des évènements

Permet d'effacer seulement les évènements enregistrés de la mémoire

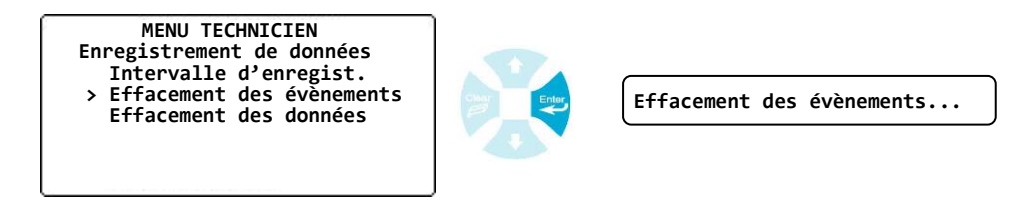

c) Effacement des données

Permet d'effacer toutes les données de la mémoire

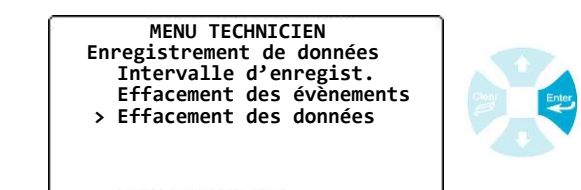

Effacements des données...

### VIII. Menu Spécialiste

Le menu Spécialiste donne accès à la modification complète de la configuration de la machine :

- > Affectation de nouvelles entrées de mesure
- > Réalisation de calculs chimiques
- > Mise en place de fonctions conditionnelles
- > Affectation et fonction des relais
- Affectation et fonction des sorties analogiques
- > Affichage des paramètres désirés
- Communications
- > Choix des configurations automatiques
- > Activation de la maintenance de l'appareil.

### 1) Code spécialiste

Pour modifier le code Spécialiste existant ou annuler la fonction de blocage par code de ce niveau.

a) Modification du code

Permet de changer le code existant.

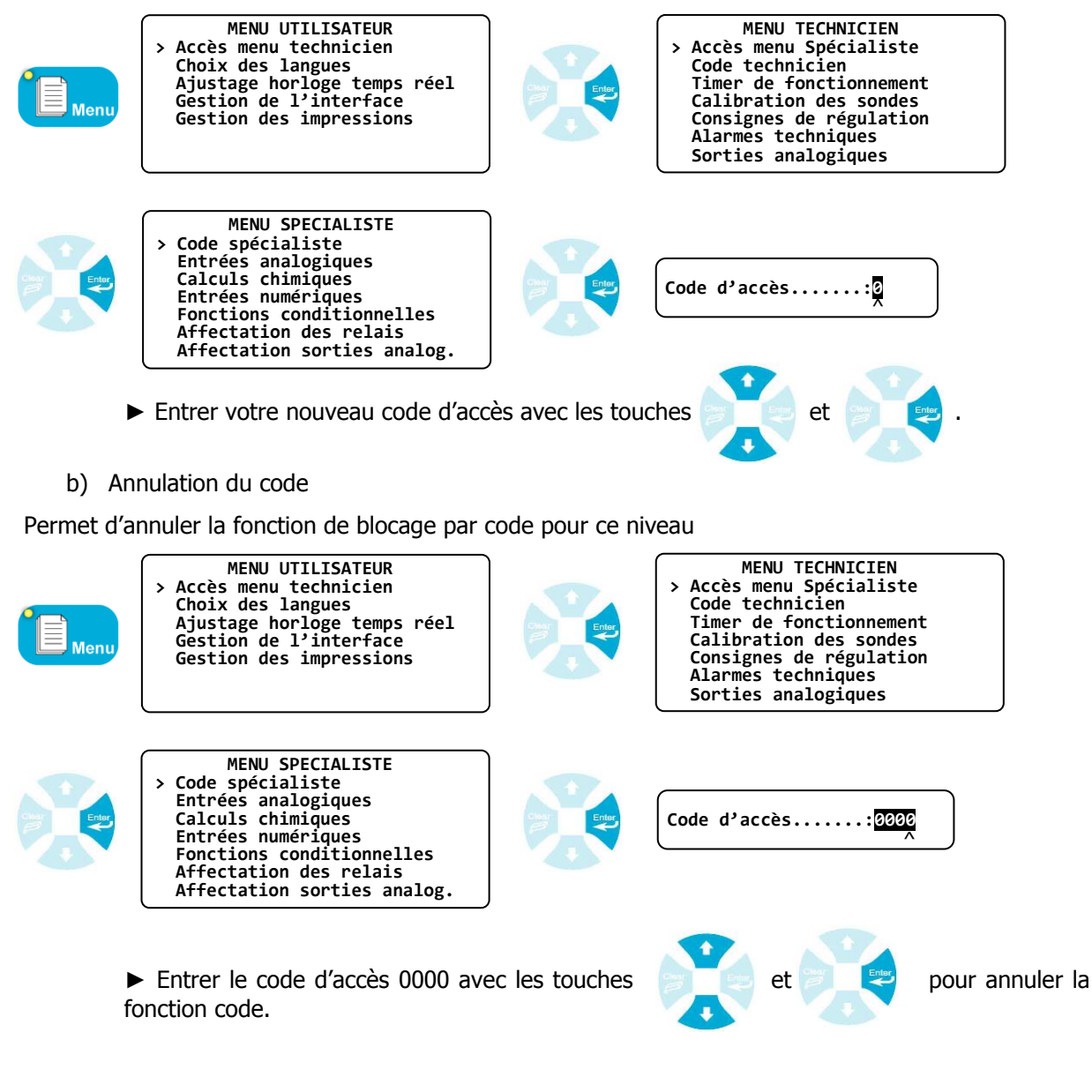

### 2) Entrées analogiques

Permet d'ajouter un nouveau paramètre de mesure et de l'affecter à une voie d'entrée.

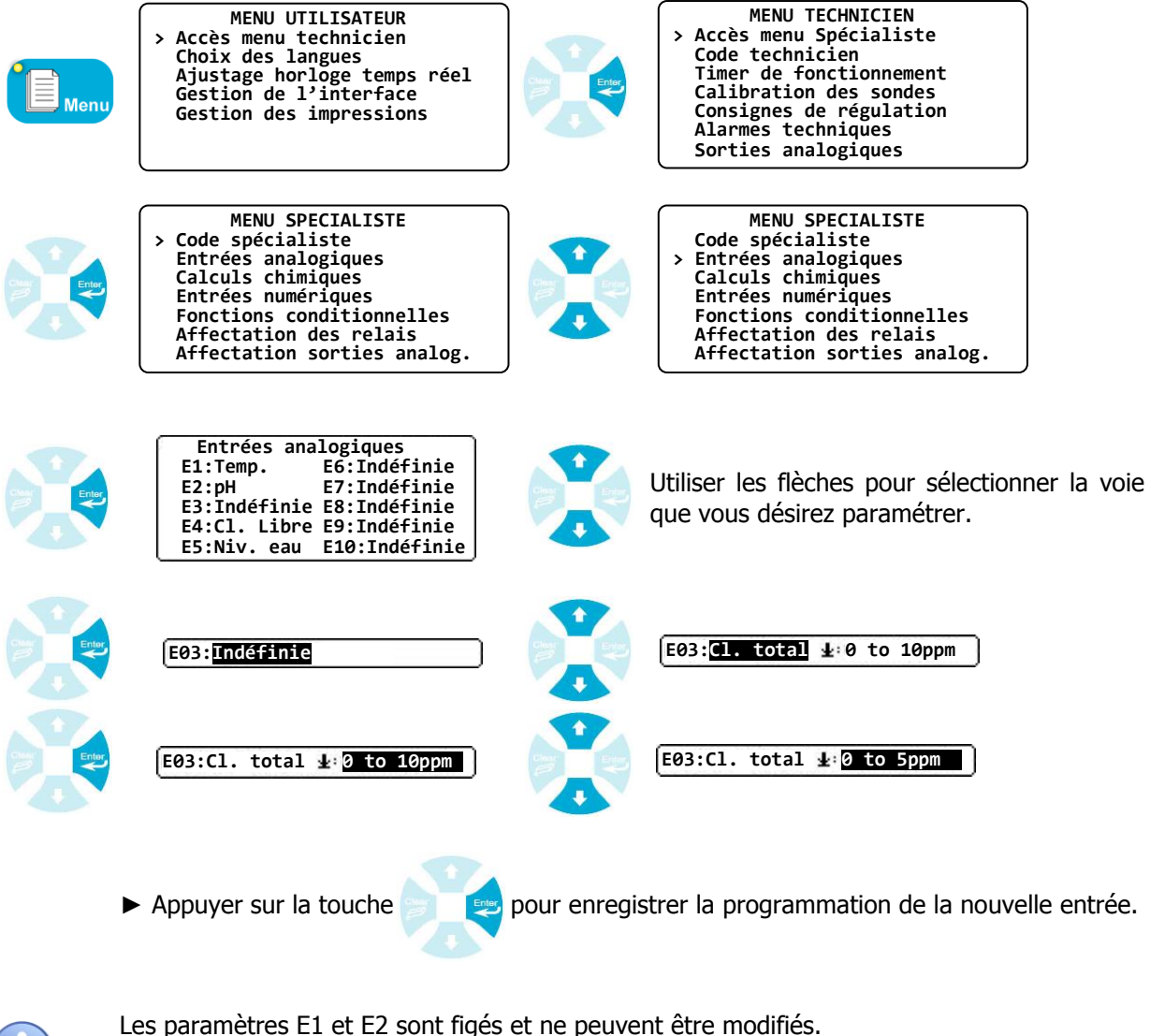

| parametres ET et EZ sont liges | s et ne peuvent etre mou |
|--------------------------------|--------------------------|
| E1 => Température              | Echelle : -5 à 45°C      |
| E2 => pH                       | Echelle : 0 à 14pH       |

### Cas particulier entrée niveau d'eau :

 $\geq$ 

 $\geq$ 

Si vous configurez une entrée en fonction niveau d'eau, vous devrez choisir parmi l'un des modes de détection suivants :

- > Ouvert : pour une détection réalisée à partir d'un contact NO (Normalement ouvert)
  - Seuil haut : 13 mA
  - Seuil bas : 8 mA
  - Fermé : pour une détection réalisée à partir d'un contact NF (Normalement fermé)
    - Seuil haut : 8 mA
    - Seuil bas : 13 mA
  - Analog : pour une détection réalisée à partir d'une boucle de courant 4-20 mA
    - Seuil haut : 13 mA
    - Seuil bas : 8 mA

### 3) Calculs chimiques

Permet de réaliser des calculs chimiques à partir des paramètres mesurés par le régulateur **SYCLOPE EVASION**<sup>®</sup>.

Voici les calculs chimiques que le régulateur SYCLOPE EVASION® peut faire :

| $\triangleright$ | pH/T⁰C    | pН        | & | Température |
|------------------|-----------|-----------|---|-------------|
| $\triangleright$ | Cl. Actif | рH        | & | Cl. libre   |
| $\triangleright$ | Cl. Libre | pН        | & | Cl. actif   |
| $\triangleright$ | Cl. Combi | Cl. total | & | Cl. libre   |
| $\triangleright$ | Br. Actif | pН        | & | Br. libre   |
| $\triangleright$ | Br. Libre | pН        | & | Br. Actif   |

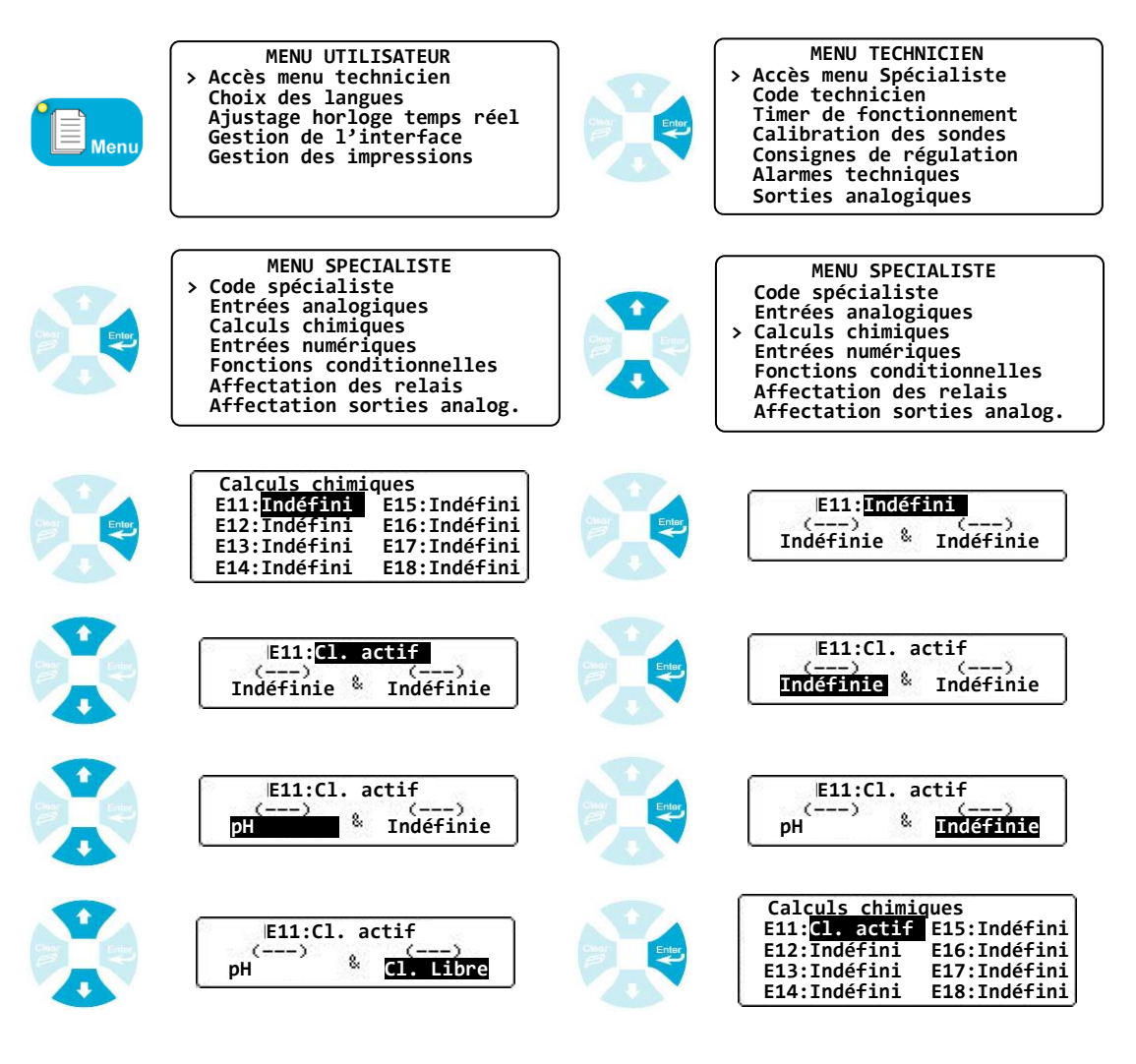

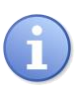

Les calculs chimiques sont listés après les entrées analogiques physiques de E11 à E18
N'oubliez pas de programmer l'appareil pour que le calcul chimique apparaisse sur l'écran principal (cf. chapitre VIII paragraphe 7)

### 4) Entrées numériques

Permet de connecter deux sondes de mesures d'acide cyanurique (Stabilisant) via le bus RS485 sur le **SYCLOPE EVASION**<sup>®</sup>.

| Menu            | MENU UTILISATEUR<br>> Accès menu technicien<br>Choix des langues<br>Ajustage horloge temps réel<br>Gestion de l'interface<br>Gestion des impressions                                           | See The second second s | MENU TECHNICIEN<br>> Accès menu Spécialiste<br>Code technicien<br>Timer de fonctionnement<br>Calibration des sondes<br>Consignes de régulation<br>Alarmes techniques<br>Sorties analogiques    |
|-----------------|----------------------------------------------------------------------------------------------------|----------------------------------------------------------------------------------------------------|----------------------------------------------------------------------------------------------------|
|                 | MENU SPECIALISTE<br>> Code spécialiste<br>Entrées analogiques<br>Calculs chimiques<br>Entrées numériques<br>Fonctions conditionnelles<br>Affectation des relais<br>Affectation sorties analog. |                                                                                                    | MENU SPECIALISTE<br>Code spécialiste<br>Entrées analogiques<br>Calculs chimiques<br>> Entrées numériques<br>Fonctions conditionnelles<br>Affectation des relais<br>Affectation sorties analog. |
| Class<br>B<br>T | Ent <u>rées numé</u> riques<br>E19: <mark>Indéfinie</mark> E20:Indéfinie                                                                                                    | Char<br>Char<br>Char<br>Char<br>Char<br>Char<br>Char<br>Char                                                                                                    | E19 => Indéfinie                                                                                                    |
|                 | E19 => Stab.                                                                                                    |                                                                                                    | Configuration:(E19)<br>Adr. Modbus :<br>Voie pH :<br>Voie chlore :                                                                                                    |
|                 | Configuration:(E19)<br>Adr. Modbus : 10<br>Voie pH :<br>Voie chlore :                                                                                                    |                                                                                                    | Configuration:(E19)<br>Adr. Modbus : 10<br>Voie pH :<br>Voie chlore :                                                                                                    |
|                 | Configuration:(E19)<br>Adr. Modbus : 10<br>Voie pH : E02<br>Voie chlore :                                                                                                    | Clier<br>Clier<br>T                                                                                                    | Configuration:(E19)<br>Adr. Modbus : 10<br>Voie pH : E02<br>Voie chlore :                                                                                                    |
|                 | Configuration:(E19)<br>Adr. Modbus : 10<br>Voie pH : E02<br>Voie chlore : E02                                                                                                    |                                                                                                    | Entrées numériques<br>E19: <mark>Stab.</mark> E20:Indéfinie                                                                                                    |

- La communication utilise la configuration MODBUS (cf. chapitre VIII paragraphe 9).
- Les paramètres de pH et de chlore sont optionnels, s'ils ne sont pas transmis à la sonde cette dernière utilise des valeurs par défauts.

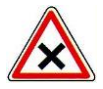

Dans cette configuration, l'Evasion devient Maître sur le bus RS485 et vient interroger régulièrement la ou les sondes. **Dans ce cas 1 seul appareil doit être maître sur le BUS.** 

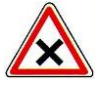

Dans le cas d'une configuration multi-appareils connectés pas Modem la ou les sondes doivent être connectées sur l'Evasion ayant le modem

### 5) <u>Fonctions conditionnelles</u>

Permet de conditionner la régulation d'un ou plusieurs paramètres à un état physique réel de votre installation comme le contact de votre filtration ou la détection du niveau d'eau dans une chambre de mesures. Cette fonction est réalisée via les bornes de connexion de commande à distance CAD1 et CAD2 puis au travers des entrées analogiques que vous aurez éventuellement programmées en fonction niveau d'eau.

Pour les commandes à distance, un témoin visuel apparaît sur l'écran principal quand la condition n'est pas vérifiée. La ou les régulations affectée(s) à cette condition sont alors inactive(s).

| Témoin CAD1 |           |       | Тé | moin CAI       | D2            | _              |
|-------------|-----------|-------|----|----------------|---------------|----------------|
|             |           |       |    |                |               |                |
| l           | 10H49 @   | T1 T2 |    | Page           | [ <b>≜</b> Up | <b>↓</b> Down] |
| [           | E01:Temp. |       | => | <b>21.9</b> °c | >•<:          | 0.0°C          |
|             | E02:pH    |       | => | 7.49 рн        | >•<:          | 0.00 pH        |
|             | E03:Free  | C1.   | => | 1.24 ppm       | >•<:          | 0.00 ppm       |
|             |           |       |    |                |               |                |
|             |           |       |    |                |               |                |
|             |           |       |    |                |               |                |

a) Configuration des commandes à distance

Permet de configurer les commandes à distances en :

- > Inactive : désactive le fonctionnement de la commande à distance
- Fermé : fonctionnement de la commande à distance en NF (Normalement fermé)
- Ouverte : fonctionnement de la commande à distance en NO (Normalement ouvert)
- Impuls : fonctionnement de la commande à distance en mode impulsionnel
- Débit (I/h) : fonctionnement de l'entrée en débitmètre de 0 à 9999 litres/heure
- > Débit (m<sup>3</sup>/h) : fonctionnement de l'entrée en débitmètre de 0 à 999.9 m<sup>3</sup>/heure

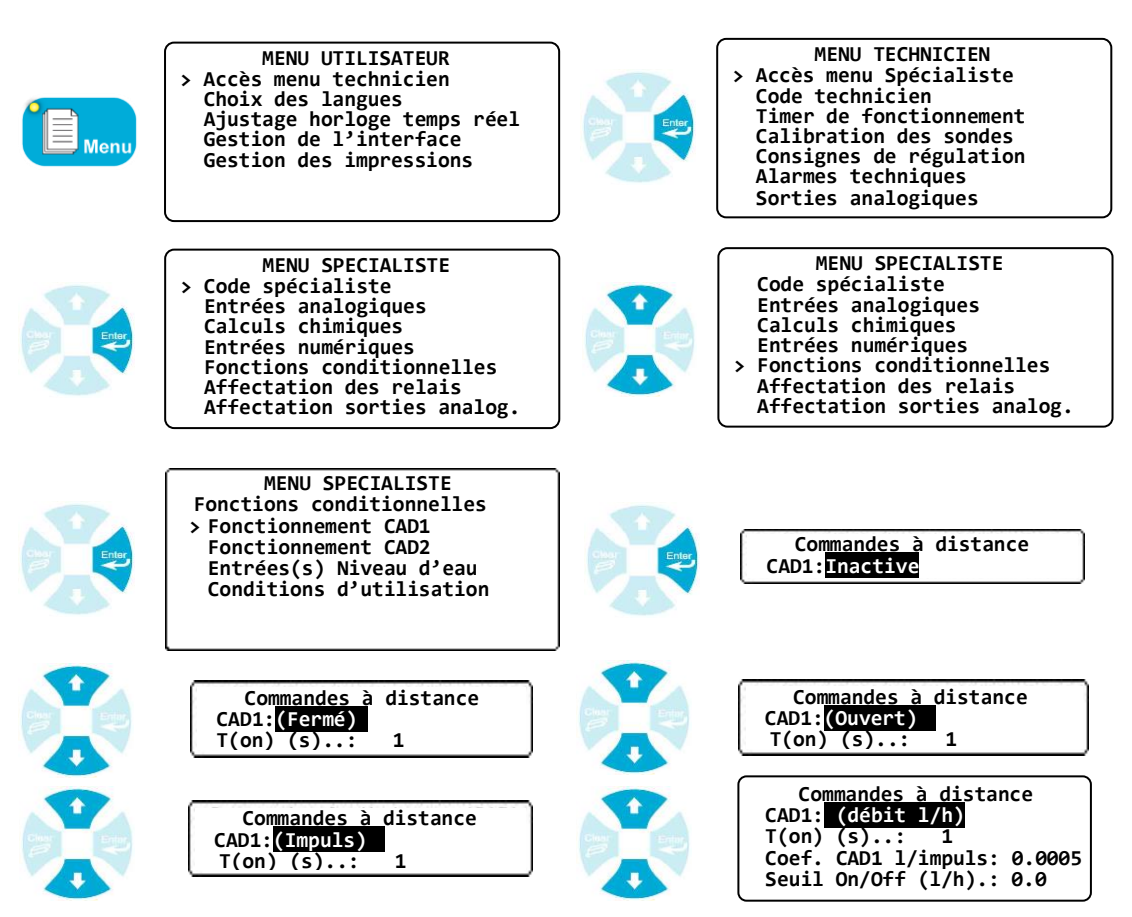

### Menu Spécialiste

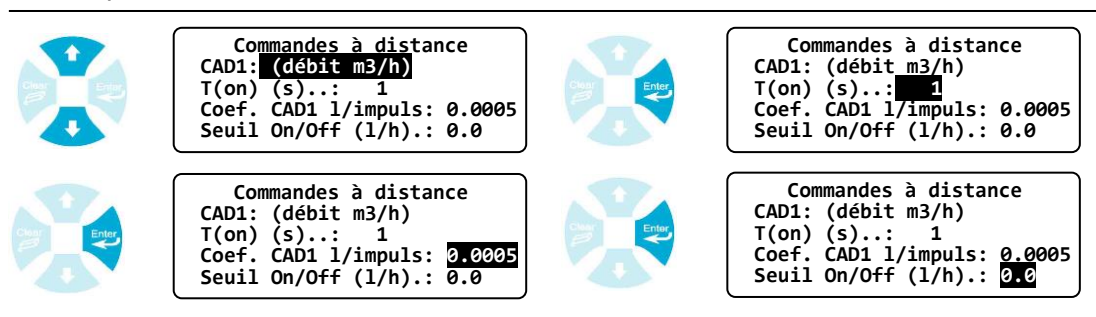

- A
- T(on) est le délai d'activation de la fonction
- Le « Seuil On/Off » correspond à la valeur du débit pour qui contrôle l'asservissement Marche/Arrêt des voies affectées à cette entrée (0 = Pas de gestion On/Off)
- Le « Coef. CAD » correspond au poids de l'impulsion. Cette valeur est calculée à partir du facteur K du débitmètre.

Exemple : si K = 91.30744 alors Coef. = 1/K = 0,0109

b) Entrée(s) niveau d'eau

Permet de visualiser les entrées analogiques qui sont configurées en fonction "niveau d'eau".

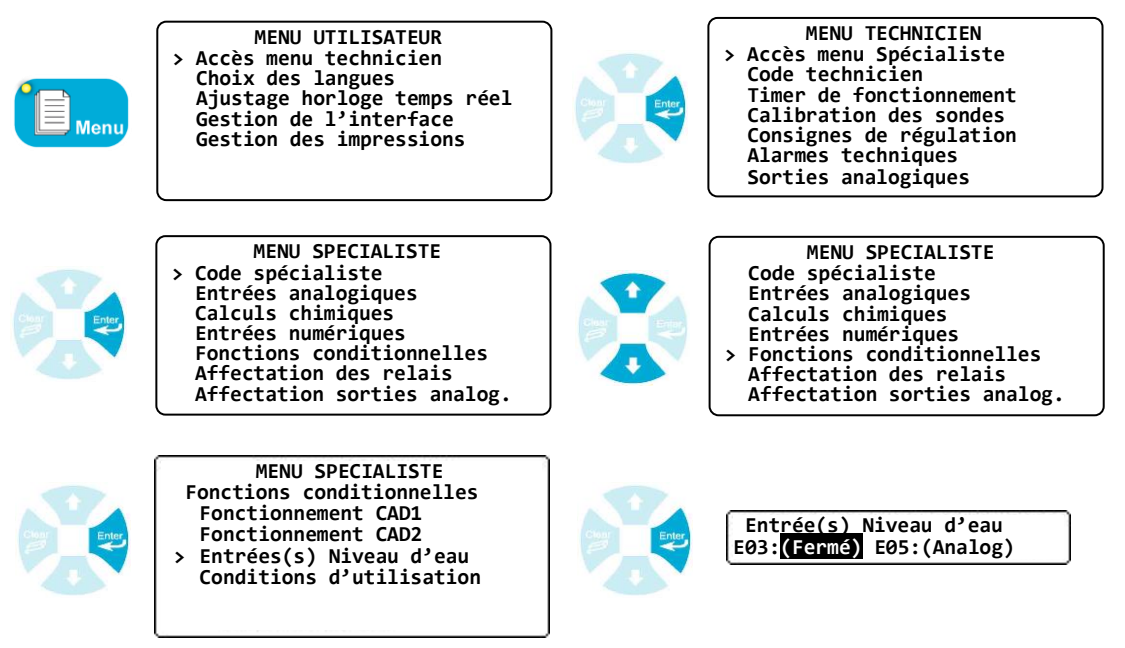

c) Conditions d'utilisation

Permet de sélectionner les voies qui seront affectées aux différentes entrées de commande à distance et de niveau d'eau.

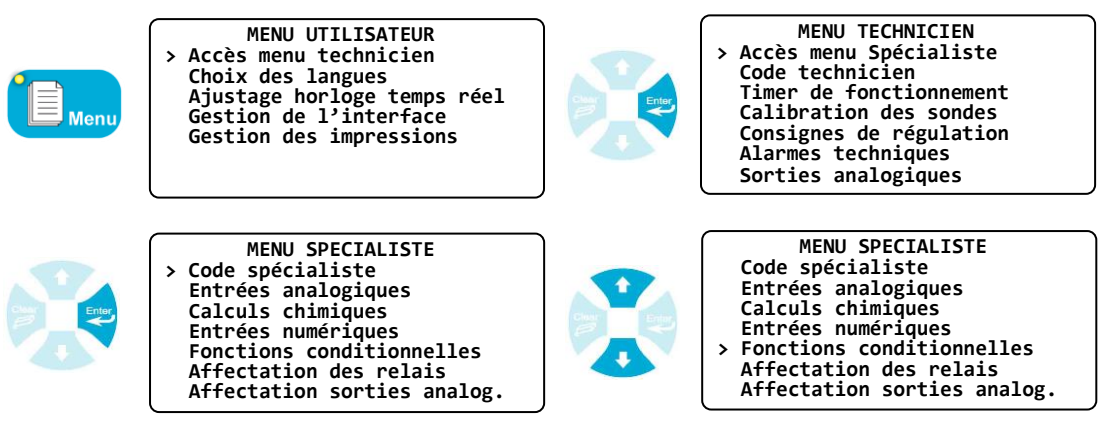

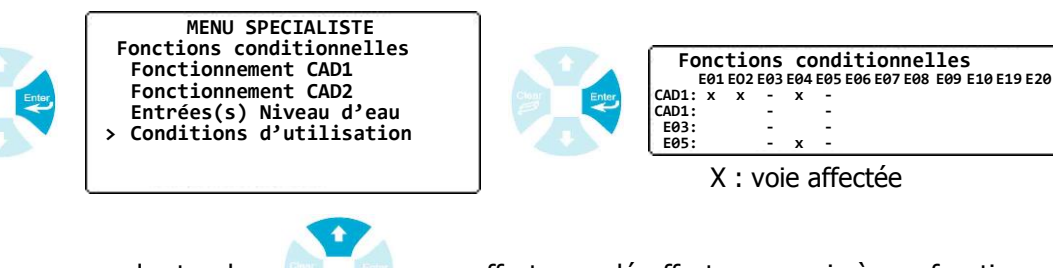

Appuyer sur les touches

pour affecter ou désaffecter une voie à une fonction.

Appuyer sur les touches

pour passer au suivant ou revenir au précédent.

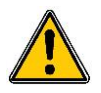

Dans le cas particulier ou l'entrée CAD est configurée en mode débitmètre l'asservissement en condition est réalisée en fonction de la valeur du seuil On/Off saisie dans la partie configuration du CAD correspondant. (cf. chapitre VIII-5.a)

### 6) Affectation des relais

Permet d'affecter et de configurer un relais à une voie d'entrée analogique ou à un calcul chimique pour la réalisation d'une fonction de régulation ou d'alarme.

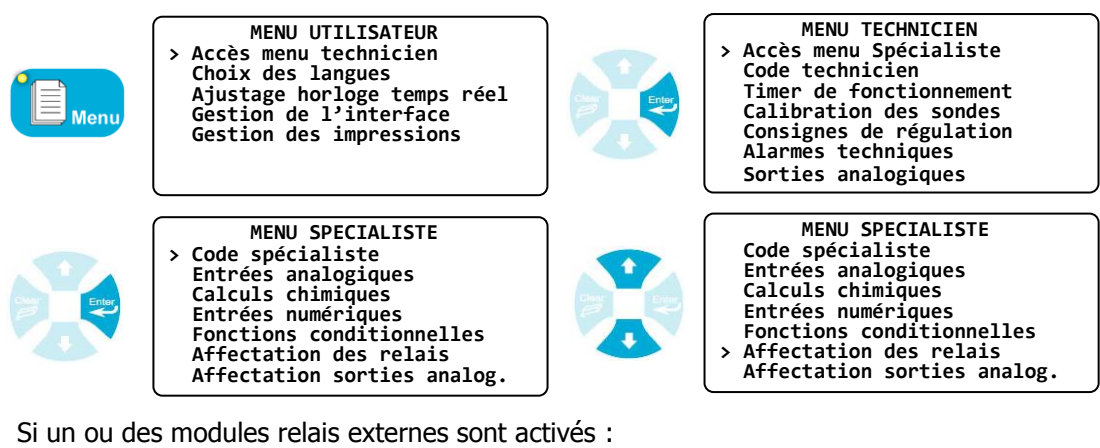

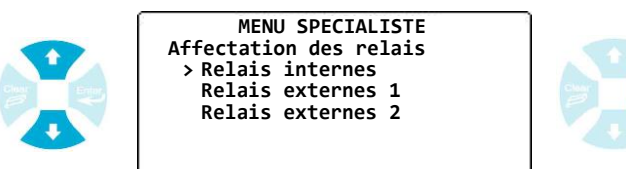

a) Cas des relais internes (Uniquement 6 relais)

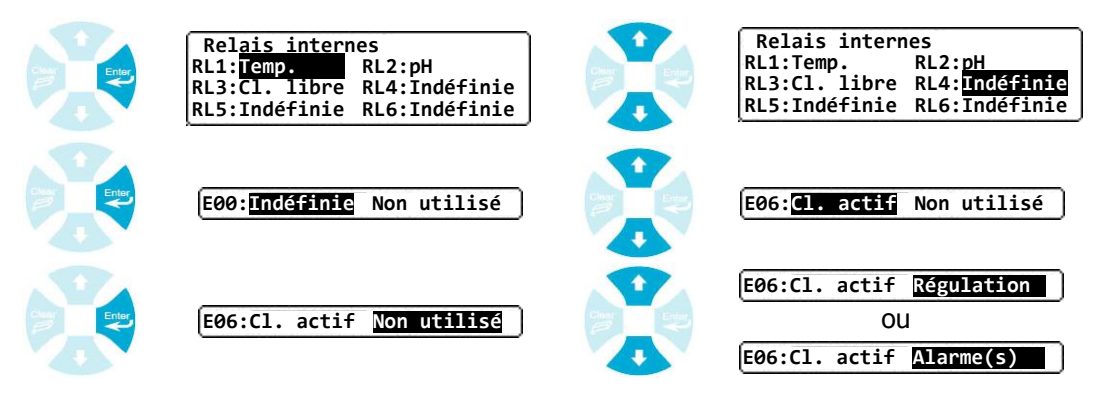

Fonction régulation

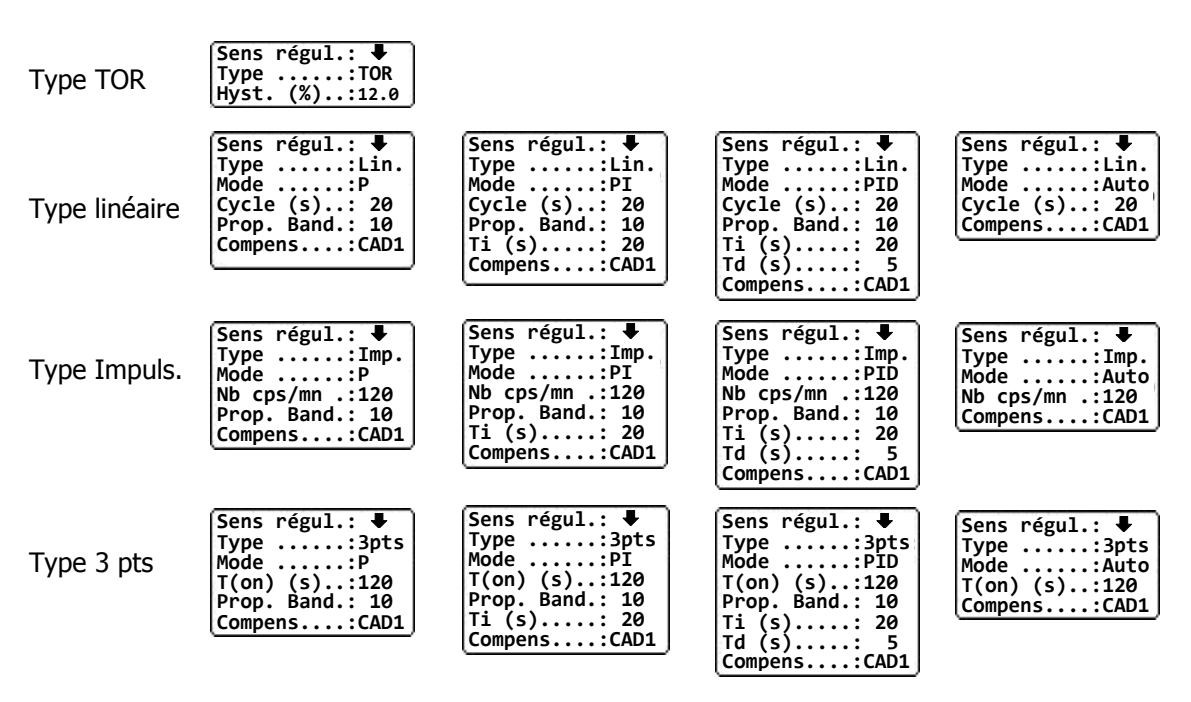

Sens régul. : Définition du sens montant ou descendant.

Hyst. : Proportion variable basse et haute autour du point de consigne (Hystérésis).

Cycle (s) : Temps définissant la durée complète d'un cycle de traitement.

**Bande prop.** : Zone autour du point de consigne pour laquelle la commande de régulation est linéaire. **Ti (s)** : Calcul de la valeur moyenne des écarts conditionné par le temps d'intégration.

**Td(s)**: Calcul à une variation brusque de la mesure conditionné par le temps de dérivation.

**Nb cps/mn :** Nombre de coups par minute pour le pilotage des organes en fréquence d'impulsions. **T(on) (s) :** Temps d'ouverture pour la régulation de position à 3 pts.

**Compens. :** Pour compenser avec une entrée CAD configurée en mesure de débit (Seulement si une entrée CAD est configurée en débitmètre)

b) Cas des relais externes (Par bloc de 8 relais)

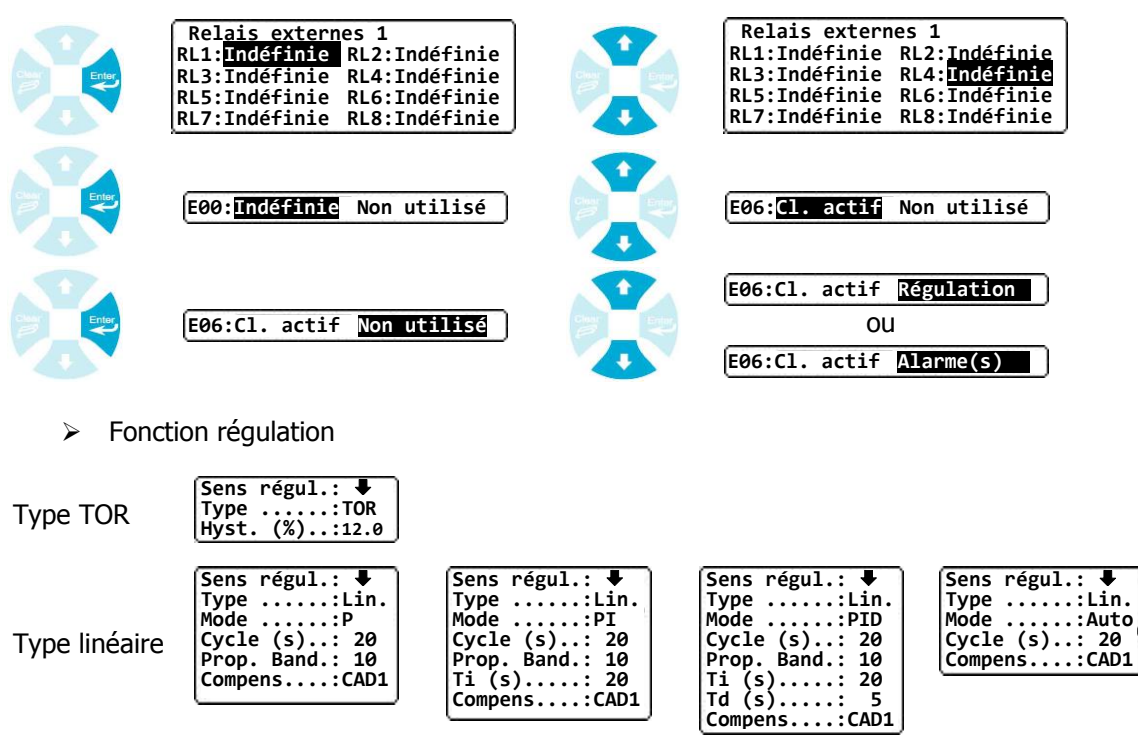

| Type 3 pts | Sens régul.: ↓<br>Type:3pts<br>ModeP<br>T(on) (s):120<br>Prop. Band.: 10<br>Compens:CAD1 | Sens régul.: ↓<br>Type:3pts<br>Mode:PI<br>T(on) (s):120<br>Prop. Band.: 10<br>Ti (s): 20<br>Compens:CAD1 | Sens régul.: ↓<br>Type3pts<br>ModePID<br>T(on) (s).:120<br>Prop. Band.: 10<br>Ti (s): 5<br>CompensCAD1 | Sens régul.: ↓<br>Type:3pts<br>Mode:Auto<br>T(on) (s):120<br>Compens:CAD1 |
|------------|------------------------------------------------------------------------------------------|----------------------------------------------------------------------------------------------------|----------------------------------------------------------------------------------------------------|---------------------------------------------------------------------------|
|------------|------------------------------------------------------------------------------------------|----------------------------------------------------------------------------------------------------|----------------------------------------------------------------------------------------------------|---------------------------------------------------------------------------|

Sens régul. : Définition du sens montant ou descendant.

Hyst. : Proportion variable basse et haute autour du point de consigne (Hystérésis).

**Cycle (s)** : Temps définissant la durée complète d'un cycle de traitement.

**Bande prop.** : Zone autour du point de consigne pour laquelle la commande de régulation est linéaire. **Ti (s)** : Calcul de la valeur moyenne des écarts conditionné par le temps d'intégration.

- **Td(s)**: Calcul à une variation brusque de la mesure conditionné par le temps de dérivation.
- **Ta(s)**: Calcul a une variation brusque de la mesure conditionne par le temps de derivation **T(an)** (a) : Tampa d'autoriture nouvele régulation de nocition à 2 nte
- **T(on) (s) :** Temps d'ouverture pour la régulation de position à 3 pts.
- **Compens. :** Pour compenser avec une entrée CAD configurée en mesure de débit (Seulement si une entrée CAD est configurée en débitmètre)

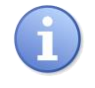

Il n'y a pas de régulation possible par impulsion pour les relais externes !

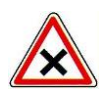

Pour une programmation en type 3 pts, la machine affectera automatiquement le premier relais à gauche de celui initialement programmé pour réaliser la fonction 3 pts. L'affectation de ce nouveau relais effacera la programmation précédente. Il conviendra alors d'affecter le paramètre effacé sur un autre relais.

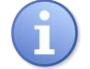

Les valeurs exprimées dans les tableaux précédents sont à titre indicatif. Ces valeurs doivent être programmées par un technicien habilité et en fonction des besoins du site.

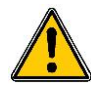

Dans le cas particulier ou un entrée CAD est configurée en mode débitmètre, il est alors possible de compenser une régulation en fonction de cette entrée CAD.

Pour les régulations de type linéaire, impulsions et 3pts une option supplémentaire est ajoutée et permet de sélectionner ou pas l'entrée CAD à utiliser pour réaliser la compensation de la régulation. Cette compensation est réalisée en fonction des valeurs saisies dans la partie consigne des voies débits (Cf. chapitre VII-5)

### Fonction alarme

Sélectionner la configuration de la fonction alarme selon vos besoins parmi les options suivantes :

| Alarme(s):                            | Pas d'alarmes programmées                                                |
|---------------------------------------|--------------------------------------------------------------------------|
| Alarme(s): ¥<br>Délai(s):Off          | Enclenche l'alarme sur un seuil bas                                      |
| Alarme(s): Ŧ<br>Délai(s):Off          | Enclenche l'alarme sur un seuil haut                                     |
| Alarme(s): <b>±</b> ₹<br>Délai(s):Off | Enclenche l'alarme sur un seuil haut et bas                              |
| Alarme(s): ?<br>Délai(s):Off          | Enclenche l'alarme sur un problème de capteur                            |
| Alarme(s): ½?<br>Délai(s):Off         | Enclenche l'alarme sur un seuil bas et/ou un problème de capteur         |
| Alarme(s): ᡯ?<br>Délai(s):Off         | Enclenche l'alarme sur un seuil haut et/ou un problème de capteur        |
| Alarme(s): ¥春?<br>Délai(s):Off        | Enclenche l'alarme sur un seuil haut et bas et/ou un problème de capteur |

L'enclenchement et/ou le relâchement du relais peuvent être retardés. Mettre alors le délai sur ON puis entrer les temps d'activation souhaités pour T(on)(s) et le temps d'arrêt pour T(off)(s) comme dans l'exemple ci-dessous.

| Alarme(s):   | 442 |
|--------------|-----|
| Délai(s):    | On  |
| T(on) (s):   | 20  |
| T(off) (s).: | 5   |

> Fonction générale

Il est possible d'affecter sur un seul relais une alarme technique ou une alarme générale de toutes les entrées analogiques ou d'effectuer la recopie du timer de fonctionnement (ou la recopie inversée) de la fonction.

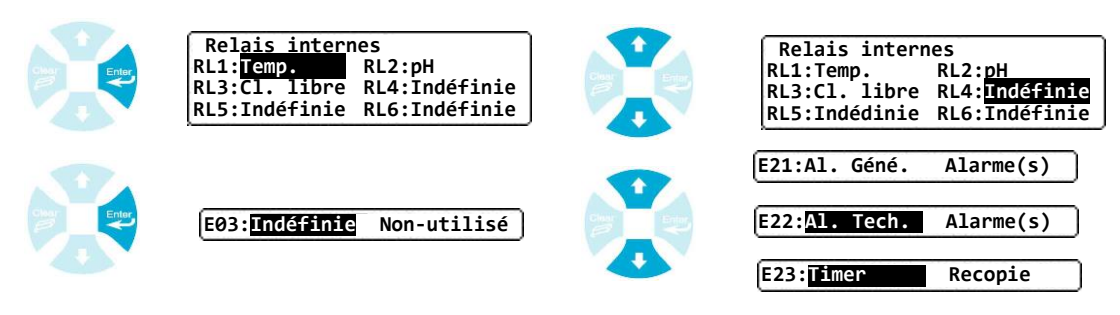

Ci-dessous, le tableau des éléments compris dans les fonctions générales.

| Alarme technique | Défaut capteur                     |
|------------------|------------------------------------|
|                  | Défaut secteur                     |
| Alarme générale  | Toute alarme                       |
| Timer            | Travail en plage de fonctionnement |
|                  | Repos hors plage de fonctionnement |

### 7) <u>Affectation des sorties analogiques</u>

Permet d'affecter et de configurer une sortie analogique à une voie d'entrée analogique ou à un calcul chimique pour la réalisation d'une fonction régulation ou d'une fonction transfert pour l'envoi d'information vers une GTC par exemple.

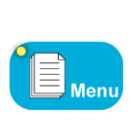

MENU UTILISATEUR Accès menu technicien Choix des langues Ajustage horloge temps réel Gestion de l'interface Gestion des impressions

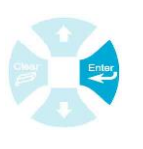

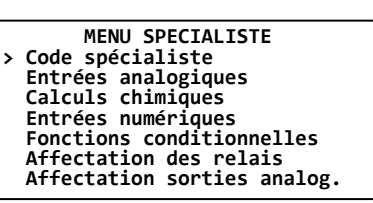

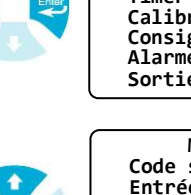

> Accès menu Spécialiste Code technicien Timer de fonctionnement Calibration des sondes Consignes de régulation Alarmes techniques Sorties analogiques

MENU TECHNICIEN

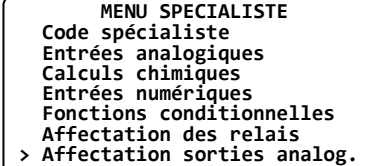

Si un ou des modules analogiques externes sont activés :

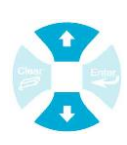

MENU SPECIALISTE Affectation sorties analog. > Analogiques internes Analogiques externes 1 Analogiques externes 2

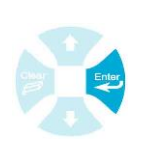

a) Cas des sorties analogiques internes (6 sorties)

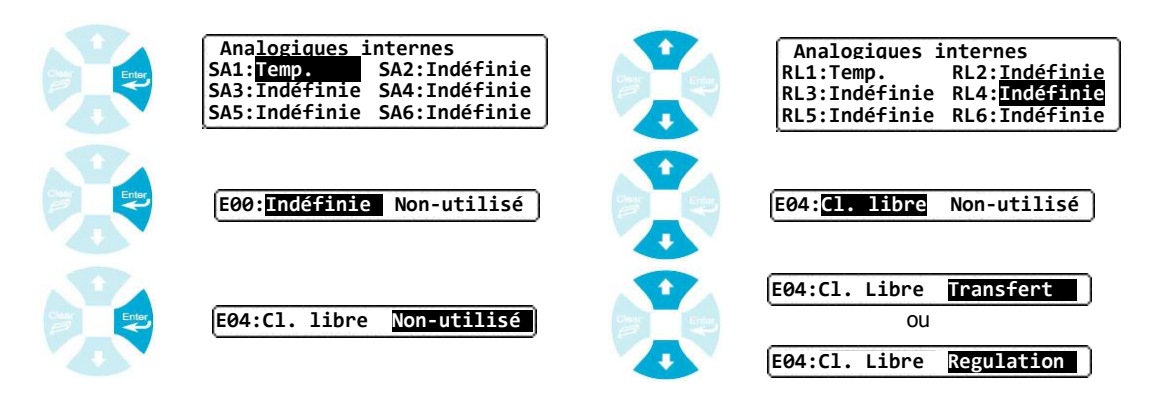

b) Cas des sorties analogiques externes (Blocs de 8 sorties analogiques)

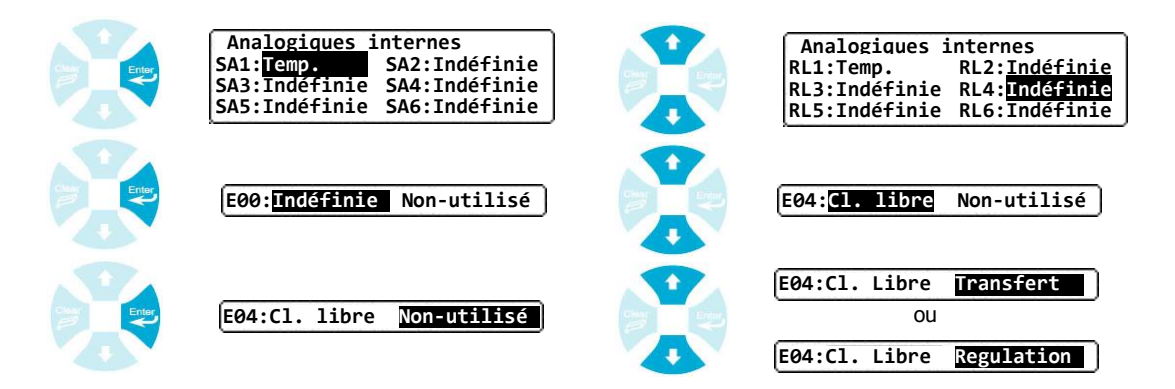

Fonction régulation

Permet de piloter un organe de dosage suivant votre configuration de la sortie analogique.

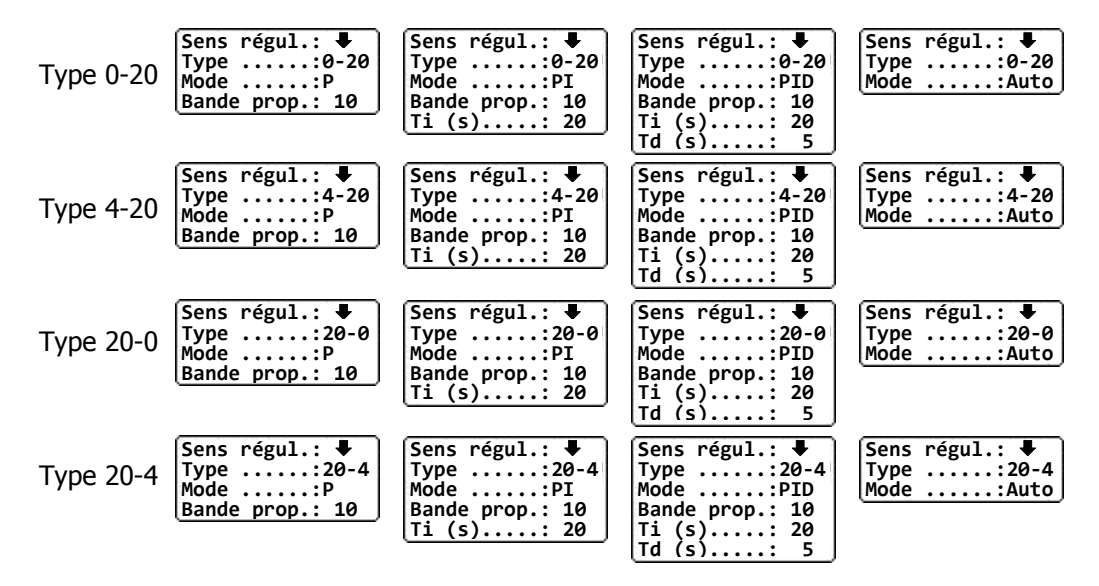

Sens régul. : Permet de définir le sens de régulation (montant ou descendant)
Type : Permet de définir la plage de courant en sortie (0-20 ; 4-20 ; 20-0 ; 20-4)
Mode : Permet de définir le mode de régulation (P ; PI ; PID ; Auto)
Bande prop. : Zone autour du point de consigne pour laquelle la commande de régulation est linéaire.
Ti (s) : Calcul de la valeur moyenne des écarts conditionné par le temps d'intégration.
Td(s) : Calcul à une variation brusque de la mesure conditionné par le temps de dérivation.

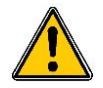

Dans le cas particulier ou un entrée CAD est configurée en mode débitmètre, il est alors possible de compenser une régulation en fonction de cette entrée CAD.

Pour les régulations de type linéaire, impuls et 3pts une option supplémentaire est ajoutée et permet de sélectionner ou pas l'entrée CAD à utiliser pour réaliser la compensation de la régulation. Cette compensation est réaliser en fonction des valeurs saisies dans la partie consigne des voies débits (Cf. chapitre VII-5)

Fonction transfert

Permet de renvoyer la valeur de courant de l'entrée analogique vers une GTC par exemple

| Туре:0-20 | Туре:4-20 | Туре:20-0 | Туре:20-4 |
|-----------|-----------|-----------|-----------|
|-----------|-----------|-----------|-----------|

Type : Permet de définir la plage de courant

### 8) Affichage des paramètres

Permet de sélectionner les paramètres à afficher sur l'écran principal ainsi que leur ordre. Il existe deux modes d'affichage :

- **Général :** Ce mode permet un affichage unique de plusieurs voies de mesures.
- **Par circuits :** Ce mode permet de créer plusieurs affichages différents ayant chacun une désignation différente.
- Mode Général

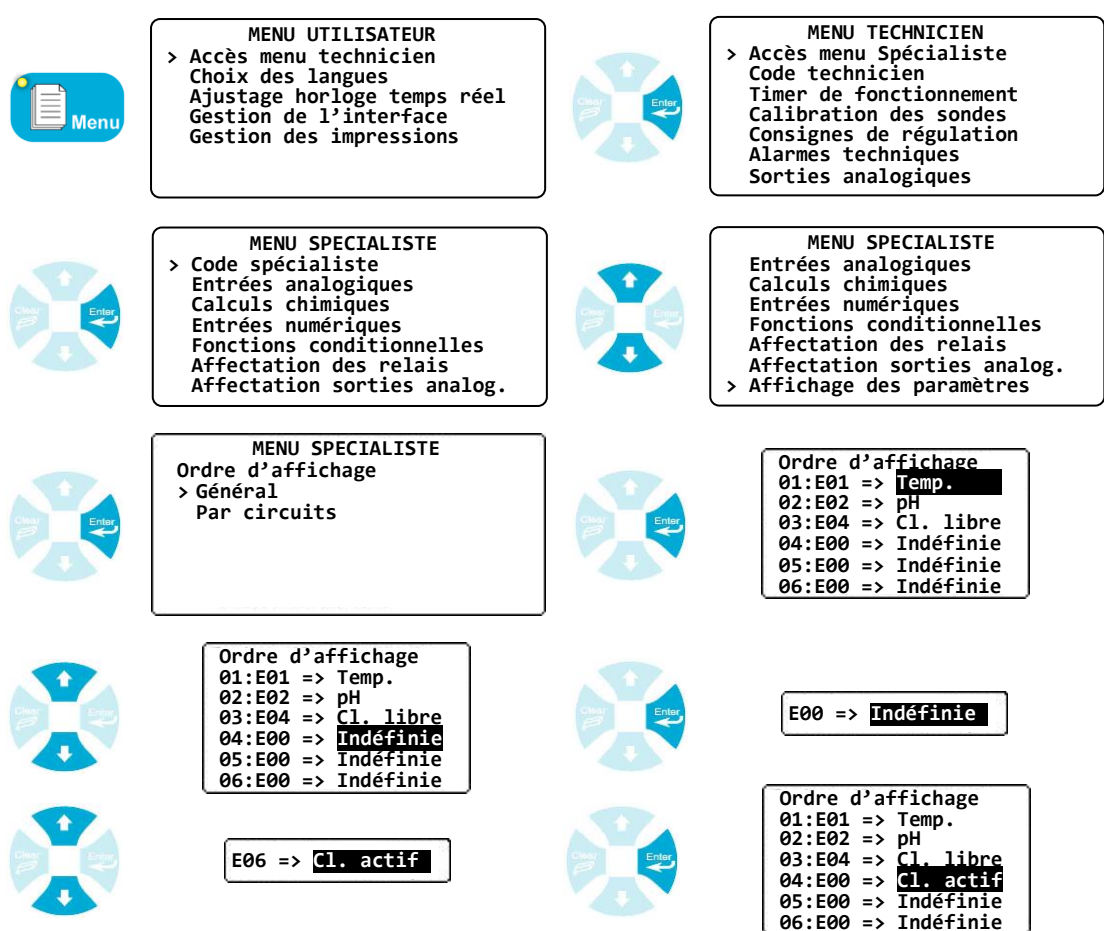

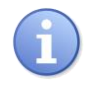

Lors de la programmation d'une nouvelle entrée analogique ou d'un calcul chimique, il est nécessaire de le déclarer dans les paramètres à afficher si vous voulez le faire apparaître sur l'écran principal.

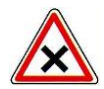

Si le mode d'affichage « Par circuit » est paramétré, ce mode d'affichage est ignoré quel que soit sa programmation.

Mode Par circuit

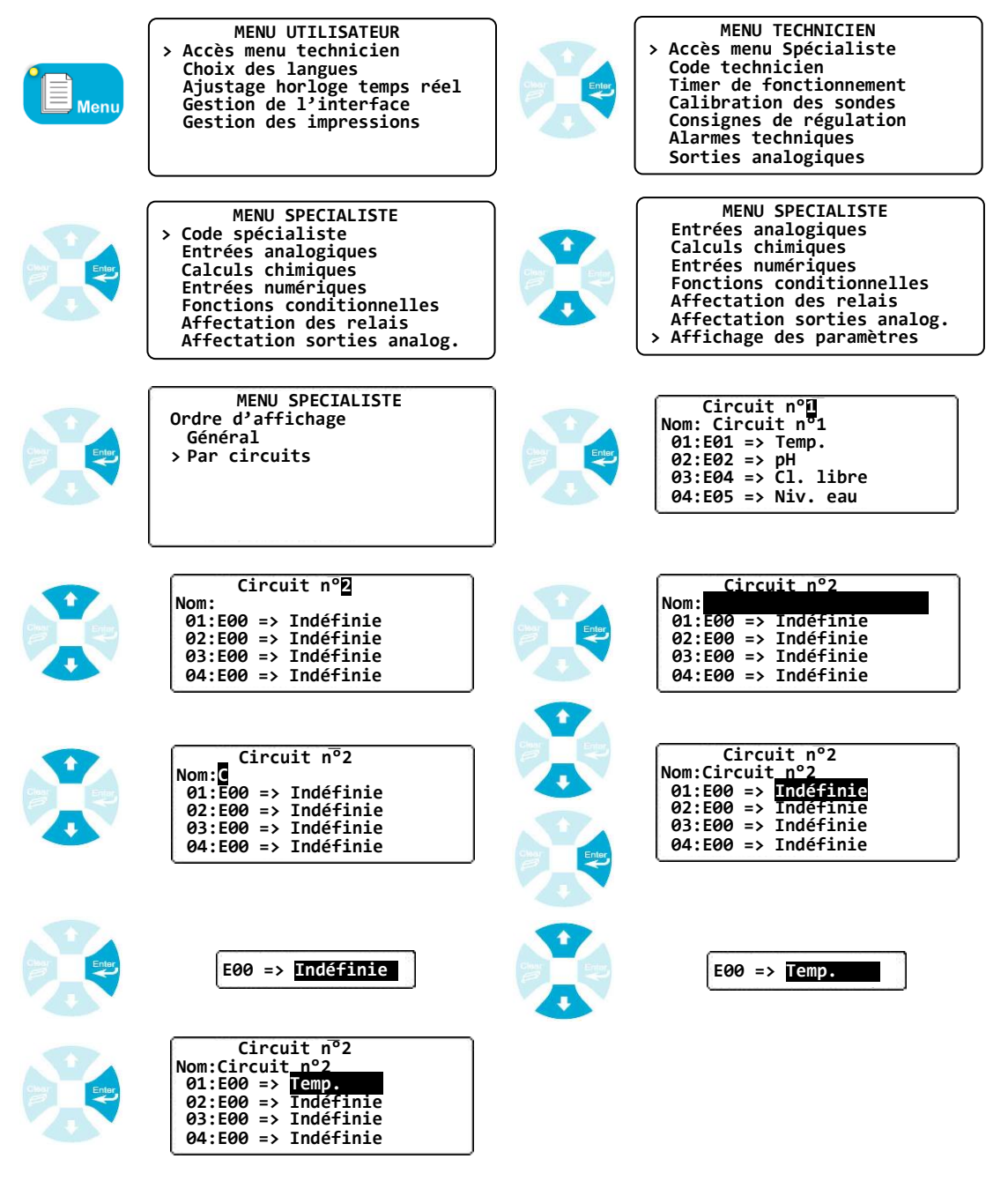

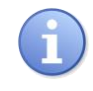

Il est possible de définir 8 circuits différents, et d'afficher 20 voies par circuit. Chaque nom de circuit peut contenir 20 caractères alphanumériques.

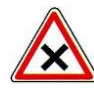

Si le mode d'affichage « Par circuit » est paramétré, le mode d'affichage « Général » est ignoré quel que soit sa programmation.

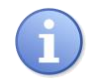

Pour désactiver le mode d'affichage par circuit, il faut effacer tous les noms de circuits programmés en saisissant des espaces à l'emplacement des noms.

### 9) Communications

Permet de configurer les interfaces de communication du régulateur SYCLOPE EVASION<sup>®</sup>.

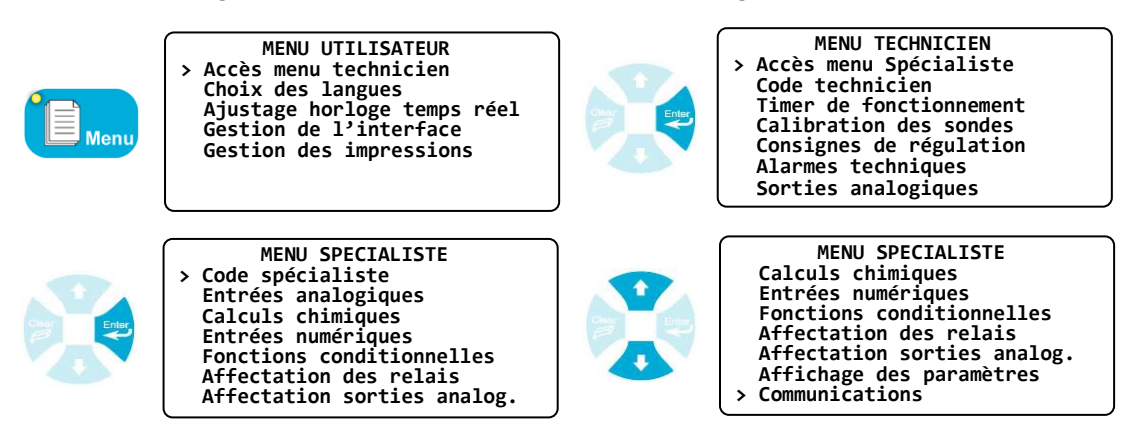

a) Vitesse d'impression

Permet de définir la vitesse d'impression (en bauds) de la sortie Imprimante.

|  | MENU SPECIALISTE<br>Communications<br>> Vitesse d'impression<br>Mode RS232/RS485<br>Déports d'affichage<br>Modules externes<br>Infrarouge<br>Modem | Vitesse (Baud): 1200        |
|--|----------------------------------------------------------------------------------------------------|-----------------------------|
|  | Vitesse (Baud): 600                                                                                                    | Vitesse (Baud): 2400        |
|  | Vitesse (Baud): <b>1200</b>                                                                                                    | Vitesse (Baud): <u>4800</u> |

### b) Mode RS232/RS485

Permet de définir le mode de transfert (RS232 ou RS485) de la sortie bornier RS485 ainsi que le numéro de boîtier qui servira d'identificateur de la machine pour une communication avec un autre élément.

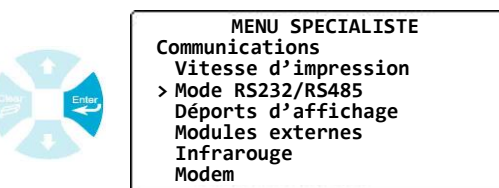

Sélection du port de communication

Numéro de boitier

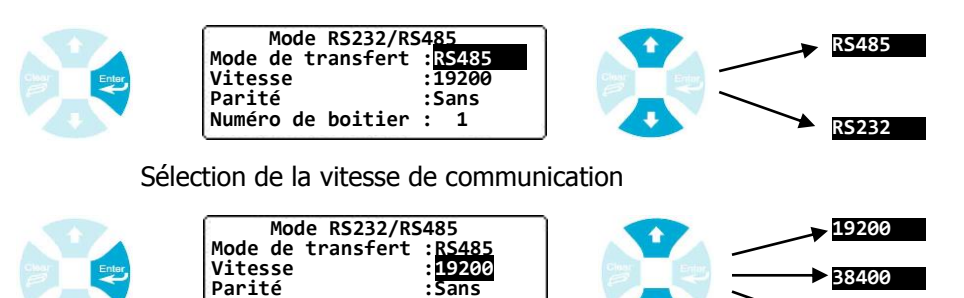

: 1

57600

Sélection de la parité de communication.

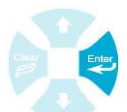

Sélect

| Enter       | Mode RS232/RS485<br>Mode de transfert :RS485<br>Vitesse :19200<br>Parité :Sans<br>Numéro de boitier : 1 | Sans<br>Paire<br>Impaire                                                                              |
|-------------|----------------------------------------------------------------------------------------------------|----------------------------------------------------------------------------------------------------|
| tion de l'a | dresse de l'évasion.                                                                                    |                                                                                                    |
| Enter       | Mode RS232/RS485<br>Mode de transfert :RS485<br>Vitesse :19200<br>Parité :Sans<br>Numéro de boitier : 1 | Mode RS232/RS485<br>Mode de transfert :RS485<br>Vitesse :19200<br>Parité :Sans<br>Numéro de boitier : |

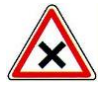

Tous les Evasions connectés sur un même BUS doivent avoir les mêmes paramètres de communication (Vitesse / Parité) et chacun une adresse différente.

c) Déports d'affichage

Permet de configurer les déports d'affichages et de définir les paramètres à afficher sur ces déports. Il est possible de piloter jusqu'à 8 déports d'affichage par centrale.

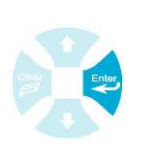

MENU SPECIALISTE Communications Vitesse d'impression Mode RS232/RS485 > Déports d'affichage Modules externes Infrarouge Modem

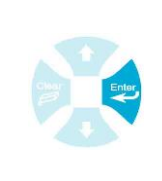

MENU SPECIALISTE Déport d'affichage > Ancienne génération Nouvelle génération

Les déports « Ancienne génération » correspondent au déport d'affichage COMPACT fabriqués avant 2011. Il est possible d'en définir 3 :

- ⇒ Température pH Chlore A
- ⇒ Température pH Chlore B
- ⇒ pH Chlore A Chlore B

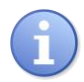

Les déports « Nouvelle génération » correspondent au déport d'affichage fabriqués à partir de 2011. Il est possible d'en définir 6 de l'adresse 0 à l'adresse 5. Pour chaque voie transmise il est possible de visualiser ou non si la voie est en alarme.

• Appuyer sur les touches

quand le n° du déport est en surbrillance pour passer au

déport suivant ou précédent.

Appuyer sur les touches

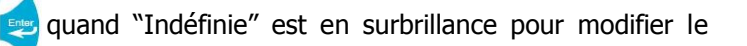

paramètre affiché.

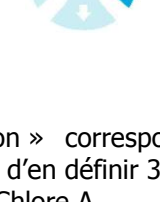

d) Modules externes

Permet l'activation des quatre modules externes. Deux modules additionnels de huit relais contacts secs libre de potentiel et deux modules additionnels de huit sorties analogiques. Suite à l'activation de ces différents modules, la programmation sera exécutée comme des relais ou des sorties analogiques internes. La machine vous demandera alors s'il s'agit des organes internes ou des organes externes.

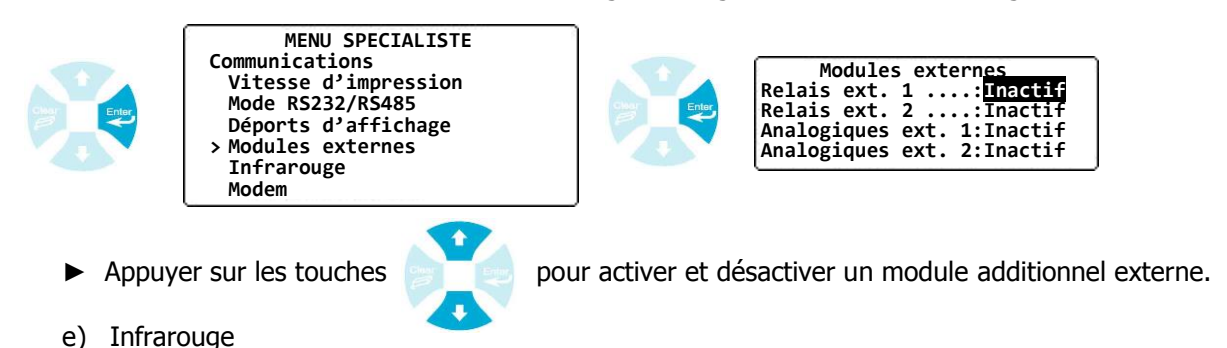

Permet l'activation de la fonction infrarouge pour piloter la centrale **SYCLOPE EVASION**<sup>®</sup> à l'aide d'une télécommande.

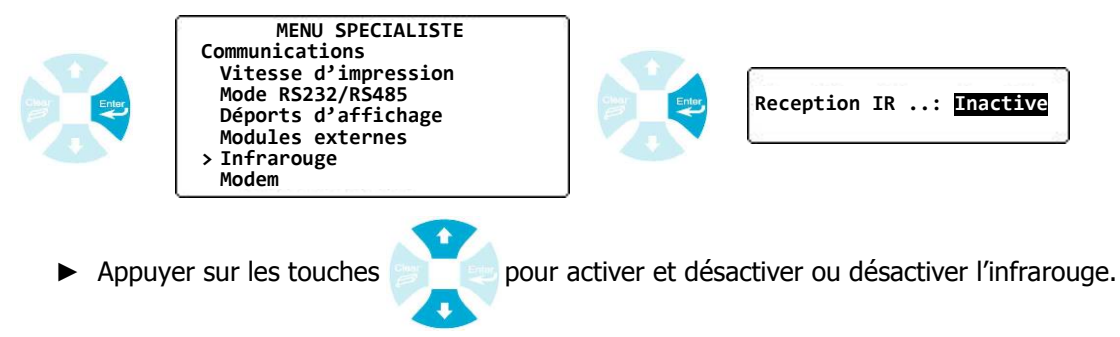

### f) Modem

Permet l'activation de la fonction Modem ainsi que l'écriture des paramètres de communication correspondant.

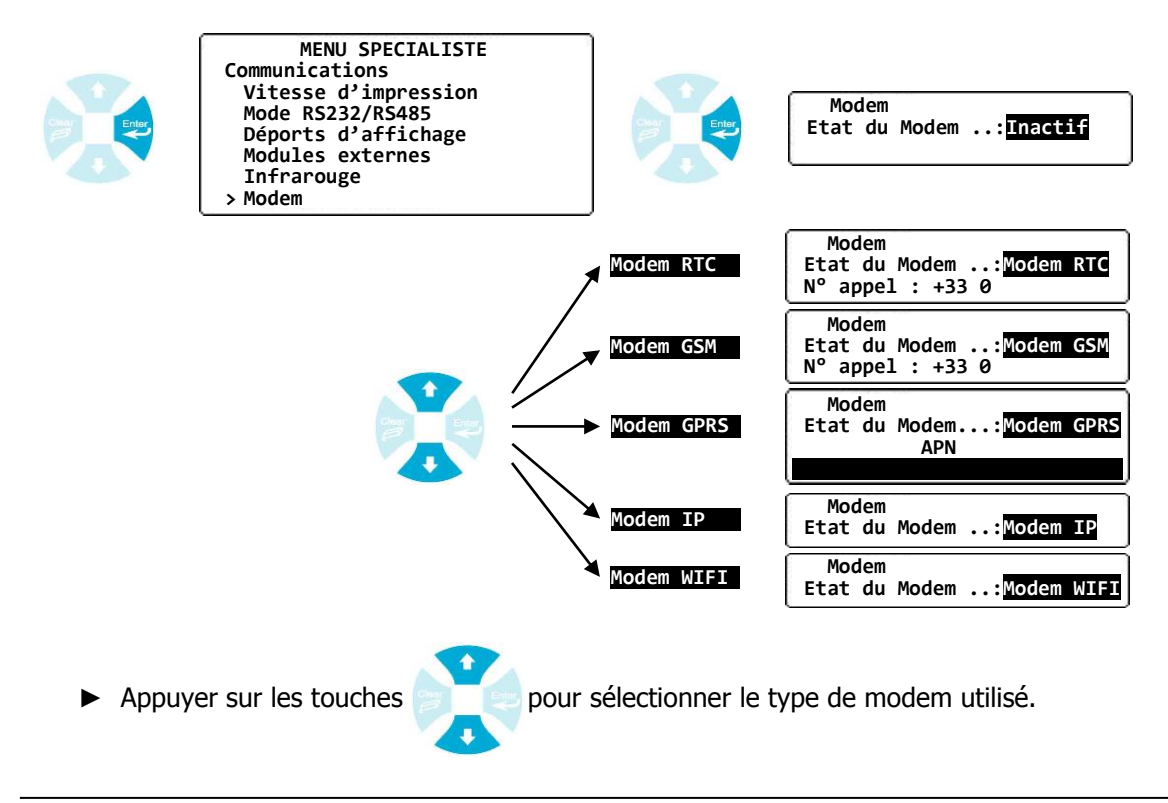

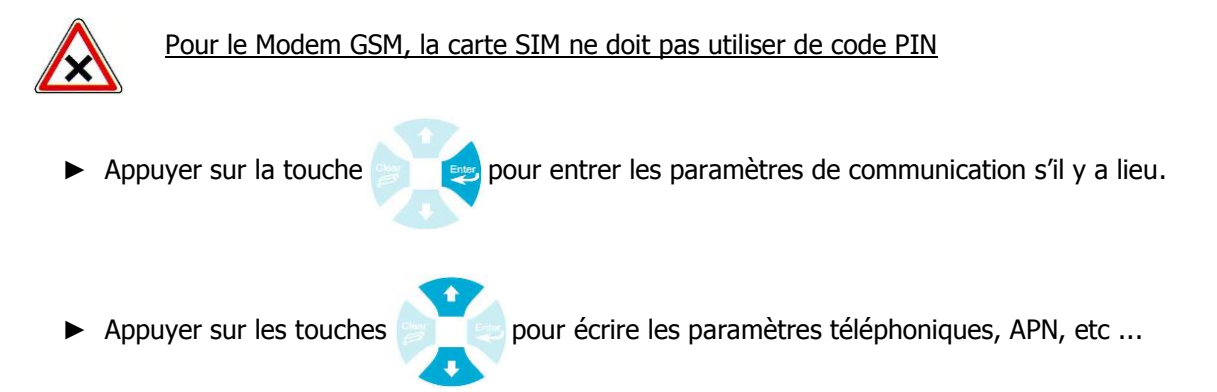

### 10) Initialisations

Permet d'initialiser l'appareil avec une configuration automatique pré-enregistrée comme indiqué dans les tableaux suivants.

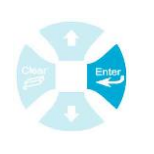

MENU SPECIALISTE Entrées numériques Fonctions conditionnelles Affectation des relais Affectation sorties analog. Affichage des paramètres Communications > Initialisations

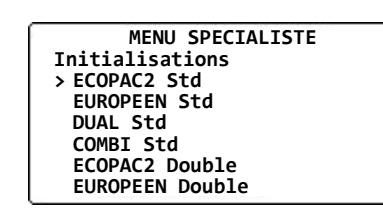

> Un circuit de filtration commun

| Туре     | Entrées Echelle de mesure | Echelle de | Câblage       |              | Delaia              | Mada       | Sorties | CAD       |
|----------|---------------------------|------------|---------------|--------------|---------------------|------------|---------|-----------|
|          |                           | mesure     | +             | -            | Keiais              | моде       | analog. | CAD       |
| Ecopac2  | E1 : T°C                  | -5 à 45    | Blanc / Jaune | Blanc / Bleu | Relais1 : T°C       |            |         |           |
|          | E2 : pH                   | 0 à 14     | Vert          | Bleu         | Relais2 : pH        | Régulation | NP      | CAD1: NF  |
|          | E4 : Cl. libre            | 0 à 10     | Blanc         | Noir         | Relais3 : Cl. libre |            |         |           |
| Europeen | E1 : T°C                  | -5 à 45    | Blanc / Jaune | Blanc / Bleu | Relais1 : T°C       |            | NP      | CAD1: NF  |
|          | E2 : pH                   | 0 à 14     | Vert          | Bleu         | Relais2 : pH        | Péquiation |         |           |
| Luiopeen | E3 : Redox                | 0 à 1000   | Jaune         | Orange       |                     | Regulation |         |           |
|          | E4 : Cl. libre            | 0 à 10     | Blanc         | Noir         | Relais3 : Cl. libre |            |         |           |
|          | E1 : T°C                  | -5 à 45    | Blanc / Jaune | Blanc / Bleu | Relais1 : T°C       | Régulation |         |           |
| Dual     | E2 : pH                   | 0 à 14     | Vert          | Bleu         | Relais2 : pH        |            | NP      | CAD1 : NF |
| Duai     | E4 : Cl. libre            | 0 à 10     | Blanc         | Noir         | Relais3 : Cl. libre |            |         |           |
|          | E6 : Cl. libre            | 0 à 10     | Blanc         | Noir         | Relais4 : Cl. libre |            |         |           |
| Combi    | E1 : T°C                  | -5 à 45    | Blanc / Jaune | Blanc / Bleu | Relais1 : T°C       |            |         |           |
|          | E2 : pH                   | 0 à 14     | Vert          | Bleu         | Relais2 : pH        |            |         |           |
|          | E4 : Cl. actif            | 0 à 10     | Blanc         | Noir         |                     | Régulation | ND      | CAD1 : NF |
|          | E6 : Cl. total            | 0 à 10     | Blanc         | Noir         |                     |            | INF     |           |
|          | E11 : Cl. libre (CC)      | 0 à 10     | -             | -            | Relais3 : Cl. libre |            |         |           |
|          | E12 : Cl. Combi (CC)      | 0 à 10     | -             | -            | Relais4 : Cl. combi |            |         |           |

\*NP : non programmé \*\*CC

\*\*CC : valeur réalisée par un calcul chimique

### Menu Spécialiste

### > Deux circuits de filtration séparée

| Туре            | Entrées              | Echelle de<br>mesure | Câblage       |              | Dolaio              | Mada       | Sorties       | CAD                  |
|-----------------|----------------------|----------------------|---------------|--------------|---------------------|------------|---------------|----------------------|
|                 |                      |                      | +             | -            | Relais              | Mode       | analog.       | CAD                  |
|                 | E1 : T°C             | -5 à 45              | Blanc / Jaune | Blanc / Bleu | Relais1 : T°C       | Régulation |               | CAD1: NF<br>CAD2: NF |
|                 | E2 : pH              | 0 à 14               | Vert          | Bleu         | Relais2 : pH        |            | NP            |                      |
| Ecopac2         | E4 : Cl. libre       | 0 à 10               | Blanc         | Noir         | Relais3 : Cl. libre |            |               |                      |
| double          | E6 : T°C             | -5 à 45              | Blanc / Jaune | Blanc / Bleu | Relais4 : T°C       |            |               |                      |
|                 | E7 : pH              | 0 à 14               | Vert          | Bleu         | Relais5 : pH        |            |               |                      |
|                 | E9 : Cl. libre       | 0 à 10               | Blanc         | Noir         | Relais6 : Cl. libre |            |               |                      |
|                 | E1 : T°C             | -5 à 45              | Blanc / Jaune | Blanc / Bleu | Relais1 : T°C       |            |               | CAD1: NF<br>CAD2: NF |
|                 | E2 : pH              | 0 à 14               | Vert          | Bleu         | Relais2 : pH        |            | ND            |                      |
|                 | E3 : Redox           | 0 à 1000             | Jaune         | Orange       |                     |            |               |                      |
| Europeen        | E4 : Cl. libre       | 0 à 10               | Blanc         | Noir         | Relais3 : Cl. libre | Péquiation |               |                      |
| double          | E6 : T°C             | -5 à 45              | Blanc / Jaune | Blanc / Bleu | Relais4 : T°C       | Regulation | INF           |                      |
|                 | E7 : pH              | 0 à 14               | Vert          | Bleu         | Relais5 : pH        |            |               |                      |
|                 | E8 : Redox           | 0 à 1000             | Jaune         | Orange       |                     |            |               |                      |
|                 | E9 : Cl. libre       | 0 à 10               | Blanc         | Noir         | Relais6 : Cl. libre |            |               |                      |
|                 | E1 : T°C             | -5 à 45              | Blanc / Jaune | Blanc / Bleu |                     |            | NP            | CAD1: NF<br>CAD2: NF |
|                 | E2 : pH              | 0 à 14               | Vert          | Bleu         | Relais1 : pH        |            |               |                      |
|                 | E3 : Cl. libre       | 0 à 10               | Blanc         | Noir         | Relais2 : Cl. libre | Dégulation |               |                      |
| Dual double     | E4 : Cl. libre       | 0 à 10               | Blanc         | Noir         | Relais3 : Cl. libre |            |               |                      |
| Dual uouble     | E6 : T°C             | -5 à 45              | Blanc / Jaune | Blanc / Bleu |                     | Regulation |               |                      |
|                 | E7 : pH              | 0 à 14               | Vert          | Bleu         | Relais4 : pH        |            |               |                      |
|                 | E8 : Cl. libre       | 0 à 10               | Blanc         | Noir         | Relais5 : Cl. libre |            |               |                      |
|                 | E9 : Cl. libre       | 0 à 10               | Blanc         | Noir         | Relais6 : Cl. libre |            |               |                      |
|                 | E1 : T°C             | -5 à 45              | Blanc / Jaune | Blanc / Bleu |                     | Régulation | Pégulation ND | CAD1: NF<br>CAD2: NF |
|                 | E2 : pH              | 0 à 14               | Vert          | Bleu         | Relais1 : pH        |            |               |                      |
| Combi<br>double | E3 : Cl. actif       | 0 à 10               | Blanc         | Noir         |                     |            |               |                      |
|                 | E4 : Cl. total       | 0 à 10               | Blanc         | Noir         |                     |            |               |                      |
|                 | E11 : Cl. libre (CC) | 0 à 10               | -             | -            | Relais2 : Cl. libre |            |               |                      |
|                 | E12 : Cl. Combi (CC) | 0 à 10               | -             | -            | Relais3 : Cl. combi |            |               |                      |
|                 | E6 : T°C             | -5 à 45              | Blanc / Jaune | Blanc / Bleu |                     |            | INF           |                      |
|                 | E7 : pH              | 0 à 14               | Vert          | Bleu         | Relais4 : pH        |            |               |                      |
|                 | E8 : Cl. actif       | 0 à 10               | Blanc         | Noir         |                     |            |               |                      |
|                 | E9 : Cl. total       | 0 à 10               | Blanc         | Noir         |                     |            |               |                      |
|                 | E13 : Cl. libre (CC) | 0 à 10               | -             | -            | Relais5 : Cl. libre |            |               |                      |
|                 | E14 : Cl. Combi (CC) | 0 à 10               | -             | -            | Relais6 : Cl. combi |            |               |                      |

\*NP : non programmé

\*\*CC : valeur réalisée par un calcul chimique

### 11) Maintenance de l'appareil

Permet d'activer la maintenance de l'appareil qui se trouve dans le menu UTILISATEUR. Le numéro de version du programme s'affiche dans ce même menu.

Pour la fonction maintenance, se reporter au paragraphe 6 du chapitre VI Menu utilisateur.

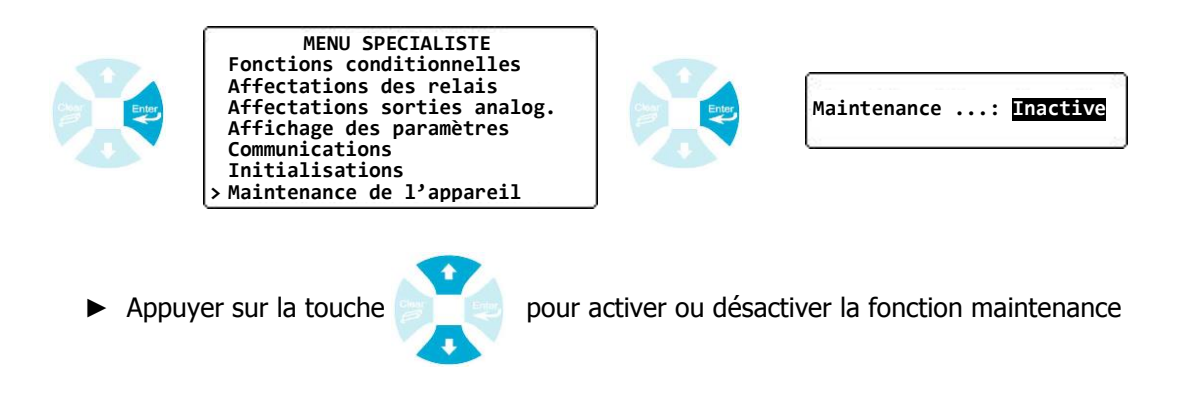

# NOTES \_\_\_\_

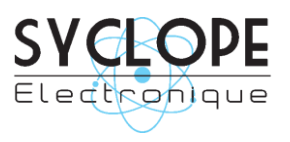

### **SYCLOPE Electronique S.A.S.**

Z.I. Aéropole pyrénées Rue du Bruscos 64 230 SAUVAGNON - France – Tel : (33) 05 59 33 70 36 Fax : (33) 05 59 33 70 37 Email : <u>syclope@syclope.fr</u> Internet : http://www.syclope.fr

 $\odot$  2014 by SYCLOPE Electronique S.A.S.